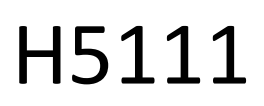

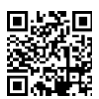

# GoSmart Wi-Fi garage module

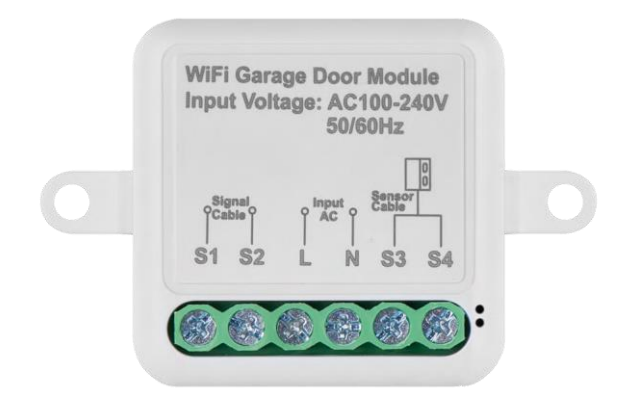

# Table of Contents

| Safety instructions and warnings | 2  |
|----------------------------------|----|
| Contents of the package          | 3  |
| Technical Specifications         | 3  |
| Description of the device        | 4  |
| Installation and assembly        | 5  |
| Controls and functions           | 11 |
| Compatible models                | 13 |
| Troubleshooting FAQ              | 28 |

# Safety instructions and warnings

Before using the device, read the instructions for use.

 $\Delta$  Observe the safety instructions in this manual.

EMOS spol. s r.o. declares that the products H5111 are in conformity with the essential requirements and other relevant provisions of the directives. The equipment can be operated freely in the EU.

The Declaration of Conformity can be found on the website http://www.emos.eu/download.

The equipment can be operated on the basis of general authorisation No. VO-R/10/07.2021-8 as amended.

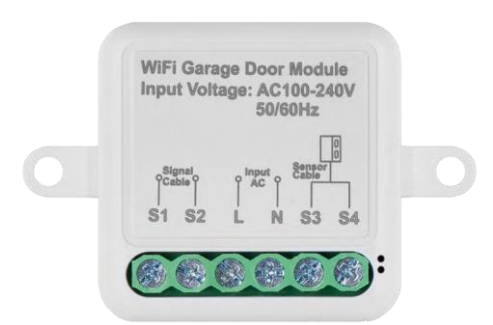

Package contents Switching module Manual Magnetic sensor

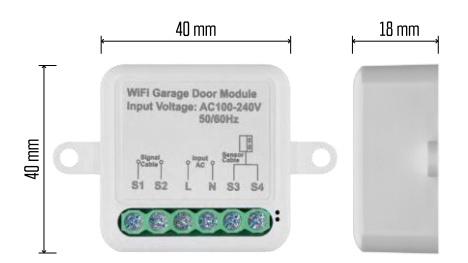

Technical Specifications Power: AC 100-240 V 50/60 Hz Dimension: 40 × 40 × 18 mm Net weight: 30 g App:EMOS GoSmart for Android and iOS Communication protocol:Wi-Fi IEEE 802.11b/g/n 2.412GHz-2.484GHz

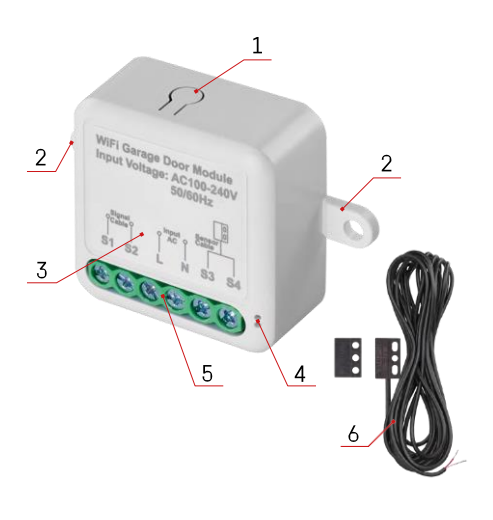

## Description of the device

- 1 RESET button
- 2 Holes for mounting
- 3 Wiring diagram of the relevant module
- 4 LED status light
  - Flashing blue Device is in pairing mode / has disconnected from the network
  - Illuminated blue Device is in operating mode
- 5 Terminal block for connecting cabling
- 6 Magnetic sensor

#### Notice

It is strongly recommended that the Smart Garage Module be installed by a person knowledgeable in electrical wiring. Poorly executed installation can pose a risk of electric shock. Carefully follow the following instructions and observe the maximum equipment loads listed below to ensure safe and proper operation.

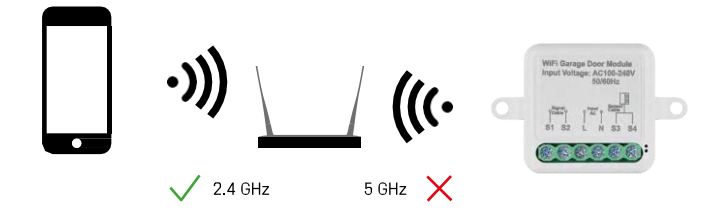

The module only supports 2.4 GHz Wi-Fi (does not support 5 GHz).

### Installation and assembly

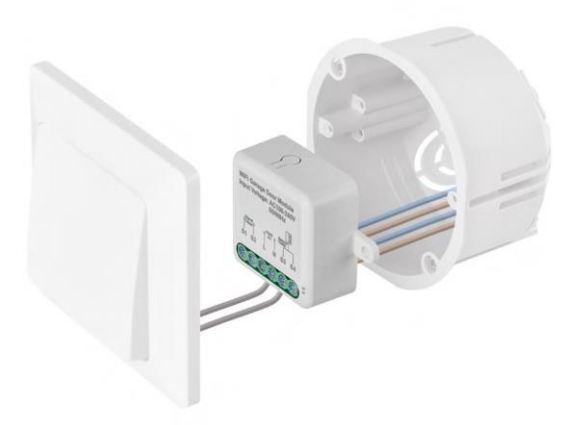

Place the connected module in the installation box under the switch. Thanks to the possibility of fixing, the module can also be installed in various other places (e.g. under plasterboard, in the ceiling...) The wiring diagram can be found below.

For functional and safety reasons, it is essential that all cables connected to this module are stripped at the end with a length of 7 mm.

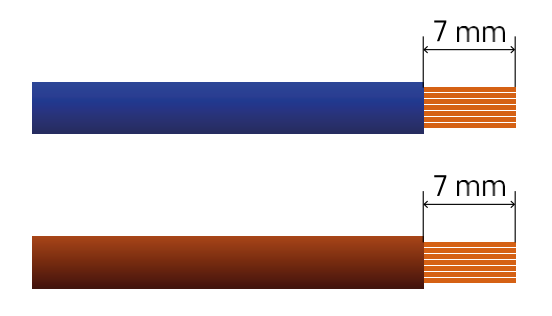

#### Wiring diagram

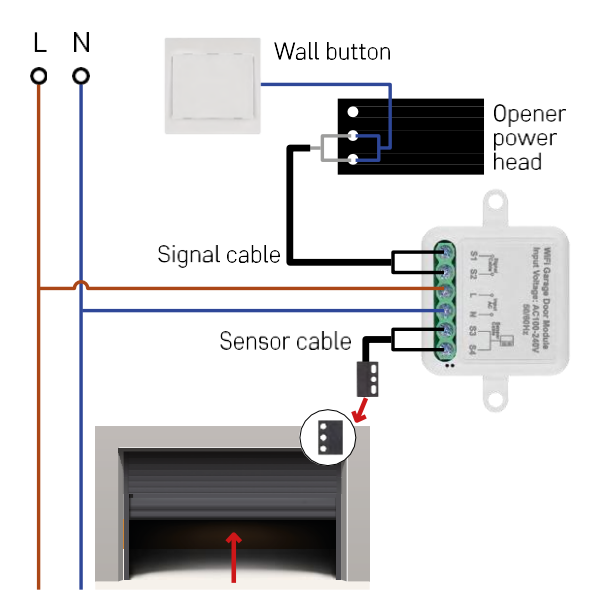

The connection depends on the possibilities of the garage and the garage opener. The first step is to check the compatibility of the garage module with the opener. If you already have a physical door opener installed, the module will be compatible. If you do not have a button, you need to find the input ports for the button in the opener manual and plug the module into them.

Compatibility verification

Check that your garage opener is listed in the "Compatible Models" table at the end of this document. If not, follow the procedure below:

1. Garage door openers with a yellow or purple "Learn" button are unlikely to work. Openers with this feature are usually limited to opening with remotes, not an external button.

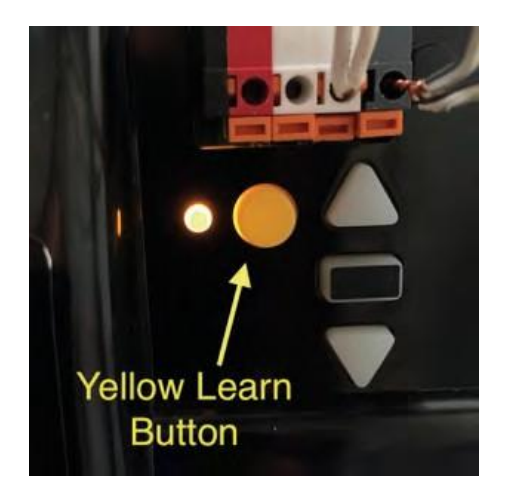

In the instructions / diagram of the garage opener, find the terminals to connect the classic switch and try to short the signal between these two terminals. If this causes the garage door to open, the module will be compatible with this opener.

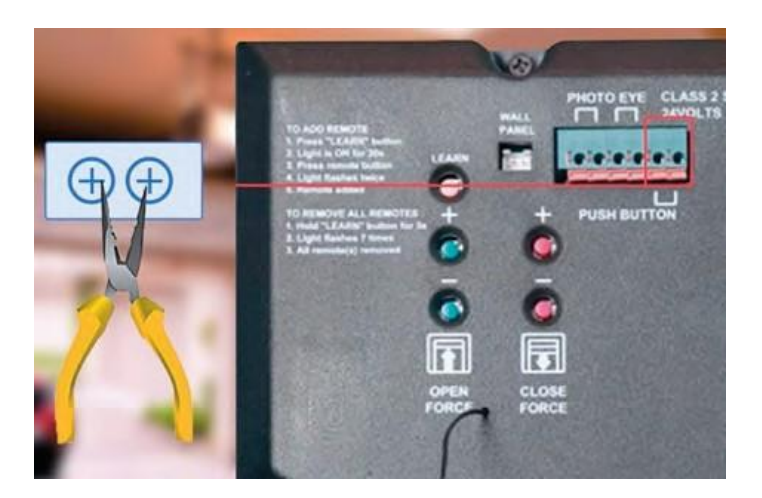

#### Installing the module

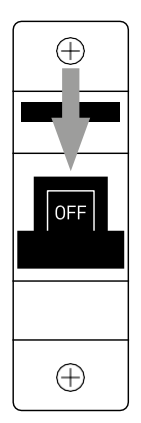

- 1. Turn off the power to the module and garage opener.
- 2. Connect the LN wires to the corresponding pins (L,N)
- 3. Connect the wires between the garage opener and the module terminal.

Magnetic sensor installation

The magnetic sensor cable is 5 meters long, so the sensor must be installed within this range. The sensor works on a simple principle: it detects whether the two halves of the magnet are in contact. This allows the module to detect whether the garage door is open or closed. The location of the sensor therefore depends on the specific layout and space available in the garage. The magnet can be mounted on various surfaces such as walls, door brackets or structural elements.

Plug the sensor cable into the appropriate terminals on the module (S3,S4).

Pairing with an application

Installing the EMOS GoSmart app

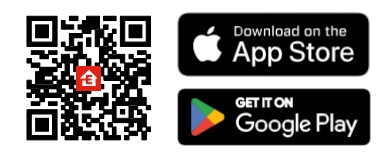

- The app is available for Android and iOS via Google play and the App Store.
- Please scan the QR code to download the app.

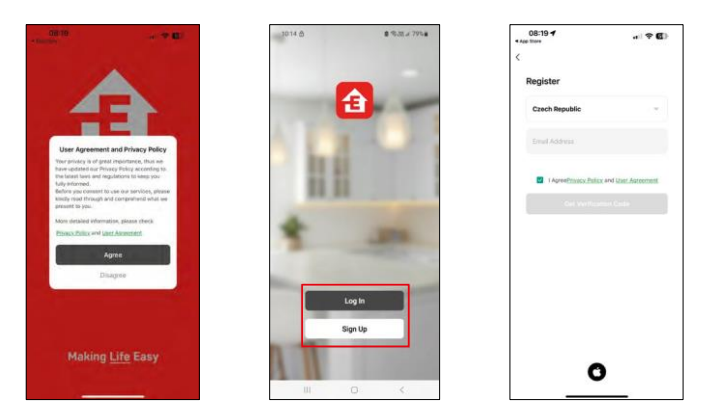

Open the EMOS GoSmart app and confirm the privacy policy and click I agree. Select the registration option. Enter the name of a valid email address and choose a password. Confirm your consent to the privacy policy. Select register.

Pairing with an app

| 105 A A 🗑 - R.M.+ 60%a                | 105 B + + · %35 - 10% a                 | 1.06 🗒 é é 🔹 💎 🕾 M1.60% é                                                                                                    |
|---------------------------------------|-----------------------------------------|----------------------------------------------------------------------------------------------------|
| ly home -                             | My home - O                             | < Add Device (@ E                                                                                                    |
| Welcome Home                          | Welcome Home                            | Cadhart                                                                                                    |
| Devices Objivací pokog Hlavní ložnice | All Devices Obyvaci pokoj Hlavni oznace | TORCH TORCH                                                                                                    |
|                                       |                                         |                                                                                                    |
|                                       |                                         | Thermal Besteron Brockab Booke<br>(40)                                                                                                    |
|                                       |                                         | ···· -8                                                                                                    |
|                                       | <u>N</u>                                | Conner Vide Vide Vide Toles<br>Dooted Dooted Dooted Significant                                                                                                    |
| He devices.                           | No devices                              | Carden and<br>Industry                                                                                                    |
| Add Device                            | Add Device                              | Contract View Institutions Sector                                                                                                    |
|                                       |                                         | Print Policy Policy (Minte                                                                                                    |
|                                       |                                         |                                                                                                    |
|                                       |                                         | Appliers of Beckh Desner Carges<br>Modele Modele Modele (Systee)<br>(Systee) (Systee) (Systee)                                                                                                    |
|                                       |                                         | -300 -                                                                                                    |
| • * 0 0                               | • * 5 0                                 | Dentes Tried Garage Science Leads International Science Science Scienc |
|                                       |                                         | International provider                                                                                                    |

Select Add device.

Select the GoSmart product category and select the Smart Garage Module.

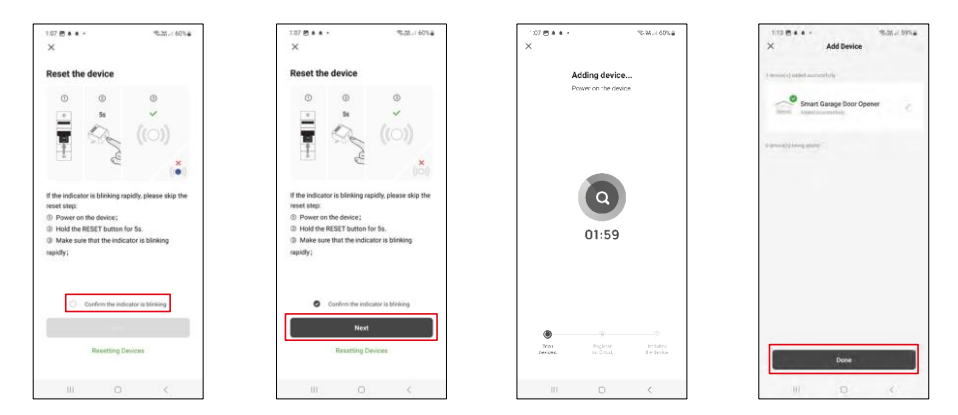

Reset the module by holding the RESET button for 5 seconds and check that the LED is flashing. An automatic device search will take place.

After successful pairing, the app displays a confirmation screen. Use the pencil icon to name the module according to your needs.

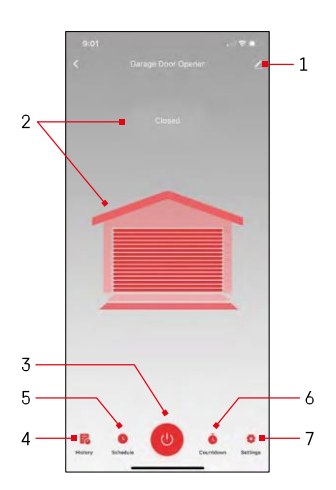

### Controls and functions

Icons and indicator lights

1 - Extension settings

(Described in more detail in the

following chapter) 2 - Displaying the

current status (Open/Closed)

- 3 Control button
- 4 Record
- 4 Record 5 - Planning
- 6 Timer
- 7 Settings

(Setting the password for Google assistant and door travel time)

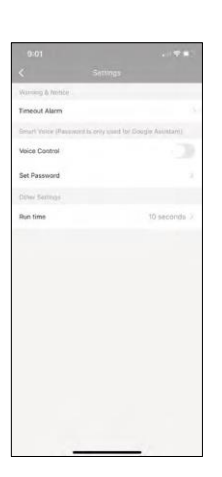

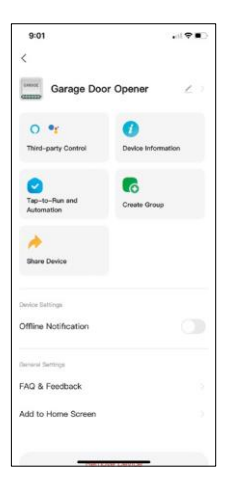

Description of extension settings

- Third-party Control Alexa and Google Assistant settings
- Device information Basic information about the device and its owner
- Tap-to-Run and Automation View scenes and automations assigned to the device. Creation of scenes is possible directly in the main menu of the application in the section "Scenes".
- Create Group Create device groups
- Share Device Share device management to another user
- Offline Notification To avoid constant reminders, a notification will be sent if the device remains offline for more than 30 minutes.
- FAQ & Feedback View the most common questions along with their solutions plus the ability to send a question/suggestion/feedback directly to us
- Add to Home Screen Add an icon to your phone's home screen. With this step, you don't have to open your device through the app every time, but just click directly on this added icon and it will take you straight to the module

# Compatible models

| Manufacturer | Model          |
|--------------|----------------|
| 4Ddoors      | GA103          |
| AERF         | DUAL 2H4 MN    |
| AERF         | POWER 1R0      |
| AHOUSE       | EM SWING GATE  |
| AHOUSE       | RAM 100        |
| Aiphone      | JO-1FD         |
| ALEK0        | 13XX           |
| ALEKO        | 22XX           |
| ALEKO        | AC1400         |
| ALEKO        | AR1400         |
| ALEK0        | AR900          |
| ALEKO        | AS 1300        |
| ALEKO        | AS 450         |
| ALEK0        | AS 650         |
| ALEK0        | AS 900         |
| ALEK0        | GateGuard 1300 |
| ALEKO        | GateGuard 1700 |
| ALEK0        | GateGuard 450  |
| ALEK0        | GateGuard 650  |
| ALEK0        | GateGuard 850  |
| ALEKO        | GateGuard 900  |
| ALL-0-MATIC  | SL-100         |
| ALL-0-MATIC  | SL-100DC       |
| ALL-0-MATIC  | SL-150         |
| ALL-0-MATIC  | SL-150DC       |
| ALL-0-MATIC  | SL-150DC-50    |
| ALL-0-MATIC  | SL-45DC        |
| ALL-0-MATIC  | SL-90DC        |
| ALL-0-MATIC  | SW-300         |
| ALL-0-MATIC  | SW-350         |
| ALL-0-MATIC  | TORO 24        |
| ALLMATIC     | AV             |
| ALLMATIC     | AV1            |
| ALLSTAR      | 3000           |
| ALLSTAR      | 3500           |
| ALLSTAR      | 3500-P         |
| ALLSTAR      | 6000           |
| ALLSTAR      | 6500           |
| ALLSTAR      | 6500-P         |
| ALLSTAR      | AC9000 Series  |
| ALLSTAR      | llA(Type II)   |
| ALLSTAR      | J3500          |
| ALLSTAR      | J6500          |
| ALLSTAR      | GS4000         |
| ALLSTAR      | MVP            |
| Alulux       | Benny 3.0      |

| Manufacturer         | Model                                |
|----------------------|--------------------------------------|
| Alutech              | Levigato (LG Series)                 |
| Ansa                 | RS-1                                 |
| Ansa                 | Thermaglide                          |
| APC                  | CB-SGX12                             |
| APC                  | CBSW-24                              |
| APERTO               | 550L                                 |
| APERTO               | 868L                                 |
| APERTO               | 868 LX                               |
| APERTO               | Baseline+                            |
| Apollo               | 1050                                 |
| Apollo               | 1500                                 |
| Apollo               | 1550ETL                              |
| Apollo               | 1650                                 |
| Apollo               | 1650ETL                              |
| Apollo               | 3500ETL                              |
| Apollo               | 3600ETL                              |
| Apollo               | 633 Control Board                    |
| Apollo               | 634 Control Board                    |
| Apollo               | 635                                  |
| Apollo               | 636                                  |
| Apollo               | 7000ETL                              |
| Apollo               | 835                                  |
| Apollo               | 836                                  |
| Aprimatic            | ALZO 55 with Control board<br>T230   |
| Aprimatic            | EM51 with control board<br>T3EC-T3SC |
| ASA                  | asa300                               |
| ASA                  | asa400                               |
| ASA                  | K50 Control Baord                    |
| Assa Abloy           | 840C-50                              |
| Assa Abloy           | 841C-35                              |
| Assa Abloy           | 841C-50                              |
| Assa Abloy           | 850C-50                              |
| Assa Abloy           | 851C-35                              |
| Assa Abloy           | 851C-50                              |
| Auto-Over            | DC850                                |
| Automat Easy         | SCOR 800                             |
| Automatic Remote     | PY500AC                              |
| Automatic Technology | DCB-05                               |
| Automatic Technology | DCB-05V2                             |
| Automatic Technology | GDO-11v1 Ero                         |
| Automatic Technology | GD0-11v3                             |
| Automatic Technology | GD0-2                                |
| Automatic Technology | GD0-2v6                              |
| Automatic Technology | GD0-2v7                              |

| Manufacturer         | Model                             |
|----------------------|-----------------------------------|
| Automatic Technology | GDO-4                             |
| Automatic Technology | GDO-6                             |
| Automatic Technology | GD0-6v2                           |
| Automatic Technology | GDO-6v3                           |
| Automatic Technology | GDO-6v4                           |
| Automatic Technology | GD0-7v2                           |
| Automatic Technology | GDO-8                             |
| Automatic Technology | GDO-8v3                           |
| Automatic Technology | GDO-9                             |
| Automatic Technology | GDO-9 Dynamo                      |
| Automatic Technology | GD0-9v2                           |
| Automatic Technology | GD0-9v2 Gen2                      |
| Automatic Technology | NES-24v1                          |
| Automatic Technology | NES-24v3 NeoSlider                |
| Automatic Technology | Securalift                        |
| Automatic Technology | SGO1v3                            |
| AVANTI               | Garage Door                       |
| AVANTI               | SD0-21                            |
| AVANTI               | T-Series                          |
| AVANTI               | T-Series-v3                       |
| AVIDSEN              | 1600                              |
| AVIDSEN              | 350                               |
| AVIDSEN              | Anthea                            |
| AVIDSEN              | EVER212                           |
| AVIDSEN              | Styrka                            |
| B&D                  | CAD4                              |
| B&D                  | CADP-Diamond series (older model) |
| B&D                  | Cootrol-A-Door Diamond PD         |
| B&D                  | Control-A-Door P Diamond          |
| B&D                  | Control-A-Door S                  |
| B&D                  | Firmamatic                        |
| B&D                  | MPC-2                             |
| B&D                  | ROD-1v2PD                         |
| B&D                  | ROD-1v4                           |
| B&D                  | Roll-A-Pro                        |
| B&D                  | SD0-1v2 P                         |
| B&D                  | SD0-2v2                           |
| B&D                  | SD0-2v2 ADV                       |
| B&D                  | SDO-3V1 CADS                      |
| B&D                  | SD0-3V2 CADS                      |
| B&D                  | SDO-4v1                           |
| B&D                  | Tilt-A-Matic                      |
| B&D                  | TRG-306                           |
| Baisheng             | PKD2.3K                           |
| BENINCA              | BRAINY 230                        |
| BENINCA              | BRAINY 24                         |
| BENINCA              | BULL10                            |

| Manufacturer | Model                          |
|--------------|--------------------------------|
| BENINCA      | BULL 424                       |
| BENINCA      | BULL 5M                        |
| BENINCA      | BULL 80M                       |
| BENINCA      | CP.B1024ESA                    |
| BENINCA      | CP.B24ESA                      |
| BENINCA      | CP.BULL-RI Control unit        |
| BENINCA      | CP.CORE                        |
| BENINCA      | CP.J4 ESA                      |
| BENINCA      | CP_J3 Control Unit             |
| BENINCA      | DA.93AM                        |
| BENINCA      | DU350                          |
| BENINCA      | Heady                          |
| BENINCA      | JM3                            |
| BENINCA      | JM3 ESA                        |
| BENINCA      | MS4                            |
| BENINCA      | THINK Control Unit             |
| BENINCA      | JM4                            |
| BENINCA      | MS4                            |
| BERNAL       | S 101-60                       |
| BERNAL       | S 101-80                       |
| BERNAL       | G402-120                       |
| BERNAL       | Rallye C                       |
| Berner       | GA203                          |
| Berner       | GA70                           |
| Berner       | GA80                           |
| BFT          | Alcor N                        |
| BFT          | Argo                           |
| BFT          | ARIES                          |
| BFT          | ARIES P                        |
| BFT          | Botticelli                     |
| BFT          | Deimos                         |
| BFT          | DEIMOS ULTRABT A 600           |
| BFT          | DeimosBT                       |
| BFT          | DEIMOSBT A 400                 |
| BFT          | DEIMOSBT A 600                 |
| BFT          | DEIMOS ULTRABT A400            |
| BFT          | ECOSOL                         |
| BFT          | ELBA BU                        |
| BFT          | ELI250BT                       |
| BFT          | EOS                            |
| BFT          | EOS 120                        |
| BFT          | IGEABT(Thalia P Control Panel) |
| BFT          | KustosUltraBTA                 |
| BFT          | lcaro(Leo-D-Ma control panel)  |
| SFT          | LEO B CBB3 120 F04             |
| SFT          | LEO B CBB3 230 L04             |
| SFT          | LEO B CBB3 120 F02             |
| BFT          | LEO B CBB3 230 L02             |
|              |                                |

| Manufacturer | Model               |
|--------------|---------------------|
| BFT          | LIBRA-UL-R          |
| BFT          | Phobos BT and NT NL |
| BFT          | Phobos N L BT       |
| BFT          | Rigel4              |
| BFT          | Rigel5              |
| BFT          | Tir 20              |
| BFT          | Tir 60              |
| BFT          | VIRGO               |
| BFT          | ZARA BTL2           |
| Biltek       | sl600acl            |
| BOSH         | Profilift           |
| BOSS         | bol5                |
| BOSS         | bol6                |
| BOSS         | B0L4                |
| BOSS         | FORZA               |
| BYAN         | G2M Control Board   |
| BYOU         | BEAUTY              |
| CAB          | DUMPER 10           |
| CAB          | DUMPER 7            |
| CAME         | BK1200              |
| CAME         | BK1800              |
| CAME         | BK2200              |
| CAME         | BK800               |
| CAME         | BKE1200             |
| CAME         | BKE1800             |
| CAME         | BKE2200             |
| CAME         | BX241               |
| CAME         | BX243               |
| CAME         | ZA3N                |
| CAME         | ZA4                 |
| CAME         | ZL-J24              |
| CAME         | ZM3E                |
| CAME         | ZM3EC               |
| CARDALE      | DC650N              |
| CARDALE      | DC650T              |
| CARDALE      | DC685               |
| CARDIN       | sl324ebsb           |
| Centurion    | Avanti              |
| Centurion    | D2 Turbo            |
| Centurion    | D5 EVO              |
| Challenger   | CH-1000             |
| Chamberlain  | 1270                |
| Chamberlain  | 1280                |
| Chamberlain  | 1280R               |
| Chamberlain  | 1345M               |
| Chamberlain  | 1346M               |
| Chamberlain  | 1355M               |
| Chamberlain  | 1356M               |

| Manufacturer | Model               |
|--------------|---------------------|
| Chamberlain  | 2110                |
| Chamberlain  | 2200C               |
| Chamberlain  | 2220                |
| Chamberlain  | 2220-267            |
| Chamberlain  | 2265                |
| Chamberlain  | 2265-267            |
| Chamberlain  | 248730              |
| Chamberlain  | 248735S             |
| Chamberlain  | 248739              |
| Chamberlain  | 248754              |
| Chamberlain  | 2500B               |
| Chamberlain  | 2595                |
| Chamberlain  | 3245                |
| Chamberlain  | 3245CM              |
| Chamberlain  | 3245M               |
| Chamberlain  | 3255                |
| Chamberlain  | 3255-2CM            |
| Chamberlain  | 3255-2              |
| Chamberlain  | 3255-2M             |
| Chamberlain  | 3255CM              |
| Chamberlain  | 3255M               |
| Chamberlain  | 3265CM              |
| Chamberlain  | 3265CM-267          |
| Chamberlain  | 3280                |
| Chamberlain  | 3280-267            |
| Chamberlain  | 3575                |
| Chamberlain  | 3595S               |
| Chamberlain  | 3850                |
| Chamberlain  | 3850-267            |
| Chamberlain  | 4200C-2             |
| Chamberlain  | 4200C               |
| Chamberlain  | 7902                |
| Chamberlain  | 7902K               |
| Chamberlain  | 9902                |
| Chamberlain  | AccessMaster M3100M |
| Chamberlain  | AccessMaster M350M  |
| Chamberlain  | AccessMaster M385M  |
| Chamberlain  | B500                |
| Chamberlain  | B503                |
| Chamberlain  | B510                |
| Chamberlain  | B550                |
| Chamberlain  | B552                |
| Chamberlain  | B970                |
| Chamberlain  | C203                |
| Chamberlain  | C205                |
| Chamberlain  | C400                |
| Chamberlain  | C410                |
| Chamberlain  | CG40                |

| Manufacturer | Model           |
|--------------|-----------------|
| Chamberlain  | CG40CDM         |
| Chamberlain  | CG42CDM         |
| Chamberlain  | CR600           |
| Chamberlain  | CR625EV0        |
| Chamberlain  | CR675EV0        |
| Chamberlain  | CS100EV0        |
| Chamberlain  | CS110MYQ        |
| Chambertain  | CS60EV0         |
| Chamberlain  | HC300-433       |
| Chamberlain  | HD200D          |
| Chamberlain  | HD200DM         |
| Chamberlain  | HD400D          |
| Chamberlain  | HD600           |
| Chamberlain  | HD950WF         |
| Chamberlain  | LM60XX          |
| Chamberlain  | LM80XX          |
| Chamberlain  | LW1000WF        |
| Chamberlain  | LW2000          |
| Chamberlain  | LW260C          |
| Chamberlain  | LW3000          |
| Chamberlain  | LW9000WF        |
| Chamberlain  | M385            |
| Chamberlain  | M385M           |
| Chamberlain  | Miracle-ONE     |
| Chamberlain  | MJ -MH-HMJ      |
| Chamberlain  | ML 1000EV       |
| Chamberlain  | ML 510EV        |
| Chamberlain  | ML2000          |
| Chamberlain  | ML700EV         |
| Chamberlain  | Motorlift 5500  |
| Chamberlain  | Motorlift 1000  |
| Chamberlain  | Motorlift 2000  |
| Chamberlain  | Motorlift 4000  |
| Chamberlain  | Motorlift 5000  |
| Chamberlain  | Motorlift 700   |
| Chamberlain  | Motorlift ML500 |
| Chamberlain  | Motorlift ML510 |
| Chamberlain  | Motorlift ML700 |
| Chamberlain  | MotorLift ML750 |
| Chamberlain  | MotorLift ML850 |
| Chamberlain  | MSLDCBB3        |
| Chamberlain  | MSWDCBB         |
| Chamberlain  | PD210           |
| Chamberlain  | PD212D          |
| Chamberlain  | PD300           |
| Chamberlain  | PD610D          |
| Chamberlain  | PD612D          |
| Chamberlain  | PD752KDS        |

| Manufacturer | Model                |
|--------------|----------------------|
| Chamberlain  | PD758DS              |
| Chamberlain  | PD758KDS             |
| Chamberlain  | Robo Swing R900      |
| Chamberlain  | Sentex Crown Jewel   |
| Chamberlain  | The Robo slide       |
| Chamberlain  | TPD10-05             |
| Chamberlain  | WD822KD              |
| Chamberlain  | WD832KD              |
| Chambertain  | WD832KEV             |
| Chamberlain  | WD832KEVG            |
| Chamberlain  | Whisper Drive HD601  |
| Chamberlain  | Whisper Drive 24873  |
| Chamberlain  | Whisper Drive 24873  |
| Chamberlain  | Whisper Drive 24875  |
| Chamberlain  | Whisper Drive 45995  |
| Chamberlain  | Whisper Drive 54744  |
| Chamberlain  | Whisper Drive 940CD  |
| Chamberlain  | Whisper Drive HD600  |
| Chamberlain  | Whisper Drive HDB00D |
| Chamberlain  | Whisper Drive Plus   |
| Chamberlain  | Whisper Drive WD82   |
| Chamberlain  | Whisper Drive HD900D |
| Chamberlain  | Whisper Drive WD83   |
| Chamberlain  | Whisper Drive 8200   |
| Chamberlain  | Whisper Drive 9200   |
| Chamberlain  | PowerDrive HD200D    |
| Chamberlain  | PowerDrive HD400D    |
| Chamberlain  | PowerDrive LW2000    |
| Chamberlain  | PowerDrive LW3000    |
| Chamberlain  | PowerDrive PD210     |
| Chamberlain  | PowerDrive PD212D    |
| Chamberlain  | PowerDrive PD610D    |
| Chamberlain  | PowerDrive PD612D    |
| Chamberlain  | PowerDrive PD752D    |
| Chamberlain  | PowerDrive PD752KLD  |
| Comfort      | 260                  |
| Comfort      | 270                  |
| Comfort      | 280                  |
| Commax       | DP-2HP               |
| CRAFTSMAN    | 13953918D            |
| CRAFTSMAN    | 139-53985            |
| CRAFTSMAN    | 139.18076            |
| CRAFTSMAN    | 139.18086            |
| CRAFTSMAN    | 139.18096            |
| CRAFTSMAN    | 139.18458D           |
| CRAFTSMAN    | 139.18585D           |
| CRAFTSMAN    | 139.18586D           |
| CRAFTSMAN    | 139.18675            |

| Manufacturer | Model         |
|--------------|---------------|
| CRAFTSMAN    | 139.18676     |
| CRAFTSMAN    | 139.18686     |
| CRAFTSMAN    | 139.18696     |
| CRAFTSMAN    | 139.18803     |
| CRAFTSMAN    | 139.18805     |
| CRAFTSMAN    | 139.18814     |
| CRAFTSMAN    | 139.18830     |
| CRAFTSMAN    | 139.18850     |
| CRAFTSMAN    | 139.18851     |
| CRAFTSMAN    | 139.18865     |
| CRAFTSMAN    | 139.18866     |
| CRAFTSMAN    | 139.18875     |
| CRAFTSMAN    | 139.18876     |
| CRAFTSMAN    | 139.18975     |
| CRAFTSMAN    | 139.53638SRT  |
| CRAFTSMAN    | 139.53662SRT  |
| CRAFTSMAN    | 139.53675SRT  |
| CRAFTSMAN    | 139.53681B    |
| CRAFTSMAN    | 139.53910     |
| CRAFTSMAN    | 139.53910D    |
| CRAFTSMAN    | 139.53914     |
| CRAFTSMAN    | 139.53919D    |
| CRAFTSMAN    | 139.53920D    |
| CRAFTSMAN    | 139.53924     |
| CRAFTSMAN    | 139.53954     |
| CRAFTSMAN    | 139.53961     |
| CRAFTSMAN    | 139.53961SRT  |
| CRAFTSMAN    | 139.53962SRT1 |
| CRAFTSMAN    | 139.53964SRT  |
| CRAFTSMAN    | 139.53974     |
| CRAFTSMAN    | 139.53990     |
| CRAFTSMAN    | 139.53990D    |
| CRAFTSMAN    | 139.53992     |
| CRAFTSMAN    | 139.53992D    |
| CRAFTSMAN    | 139.54915     |
| CRAFTSMAN    | 139.54918     |
| CRAFTSMAN    | 139.54931     |
| CRAFTSMAN    | 139.54985     |
| CRAFTSMAN    | 139.54990     |
| CRAFTSMAN    | 139.653000    |
| CRAFTSMAN    | 13918054      |
| CRAFTSMAN    | 13918056      |
| CRAFTSMAN    | 13918058      |
| CRAFTSMAN    | 13918059      |
| CRAFTSMAN    | 13918060      |
| CRAFT5MAN    | 13918405D     |
| CRAFT5MAN    | 13918451D     |
| CRAFTSMAN    | 13918452D     |

| Manufacturer | Model          |
|--------------|----------------|
| CRAFTSMAN    | 13918458DM     |
| CRAFTSMAN    | 13918463D      |
| CRAFTSMAN    | 13918470D      |
| CRAFTSMAN    | 13918473D      |
| CRAFTSMAN    | 13918489D      |
| CRAFTSMAN    | 13918555       |
| CRAFTSMAN    | 13918654       |
| CRAFTSMAN    | 13918656       |
| CRAFTSMAN    | 13918658       |
| CRAFTSMAN    | 13918659       |
| CRAFTSMAN    | 13918660       |
| CRAFTSMAN    | 13918673       |
| CRAFTSMAN    | 13918674       |
| CRAFTSMAN    | 13918887       |
| CRAFTSMAN    | 13918897       |
| CRAFTSMAN    | 13918973       |
| CRAFTSMAN    | 13918974       |
| CRAFTSMAN    | 13953315SR     |
| CRAFTSMAN    | 13953335SRT3   |
| CRAFTSMAN    | 13953415SR     |
| CRAFTSMAN    | 13953627SRT    |
| CRAFTSMAN    | 13953535SRT1   |
| CRAFTSMAN    | 1395353834SRT3 |
| CRAFTSMAN    | 13953615SR     |
| CRAFTSMAN    | 13953627SRT    |
| CRAFTSMAN    | 13953628SRT    |
| CRAFTSMAN    | 13953636SRT    |
| CRAFTSMAN    | 13953640SRT    |
| CRAFTSMAN    | 13953641SRT    |
| CRAFTSMAN    | 13953644SRT    |
| CRAFTSMAN    | 13953645SRT3   |
| CRAFTSMAN    | 13953646SRT2   |
| CRAFTSMAN    | 13953647SRT1   |
| CRAFTSMAN    | 1395364812     |
| CRAFTSMAN    | 13953648SRT2   |
| CRAFTSMAN    | 13953650SRT    |
| CRAFTSMAN    | 13953660SRT1   |
| CRAFTSMAN    | 13953661SRT3   |
| CRAFTSMAN    | 13953662SRT2   |
| CRAFTSMAN    | 13953670SRT1   |
| CRAFTSMAN    | 13953671SRT3   |
| CRAFTSMAN    | 13953672SRT3   |
| CRAFTSMAN    | 139S3673SRT3   |
| CRAFTSMAN    | 13953674SRT3   |
| CRAFISMAN    | 13953675SRT2   |
| CRAFTSMAN    | 13953677SRT3   |
| CRAFTSMAN    | 139S3699SR     |
| CRAFTSMAN    | 13953834SRT3   |

| Manufacturer | Model                  |
|--------------|------------------------|
| CRAFTSMAN    | 139S3901DM             |
| CRAFTSMAN    | 139S3903DM             |
| CRAFTSMAN    | 13953905DM             |
| CRAFTSMAN    | 13953915D              |
| CRAFTSMAN    | 13953916D              |
| CRAFTSMAN    | 13953918D              |
| CRAFTSMAN    | 13953918D              |
| CRAFTSMAN    | 13953930D              |
| CRAFTSMAN    | 13953930DM             |
| CRAFTSMAN    | 13953961               |
| CRAFTSMAN    | 13953961SRT            |
| CRAFTSMAN    | 13953962SRT            |
| CRAFTSMAN    | 13953962SRT            |
| CRAFTSMAN    | 13953963SRT            |
| CRAFTSMAN    | 13953964SRT            |
| CRAFTSMAN    | 13953974               |
| CRAFTSMAN    | 13953974SRT            |
| CRAFTSMAN    | 13953975SRT            |
| CRAFTSMAN    | 13953975SRT            |
| CRAFTSMAN    | 13953976               |
| CRAFTSMAN    | 13953976SRT            |
| CRAFTSMAN    | 13953977SRT            |
| CRAFTSMAN    | 13953978               |
| CRAFTSMAN    | 13953978SRT            |
| CRAFTSMAN    | 13953978SRT1           |
| CRAFTSMAN    | 13953982SRT            |
| CRAFTSMAN    | 1395398511             |
| CRAFTSMAN    | 13953985DM             |
| CRAFTSMAN    | 13953990D              |
| CRAFTSMAN    | 13953993D              |
| CRAFTSMAN    | 13953995SRT            |
| CRAFTSMAN    | 13954930               |
| CRAFTSMAN    | 20057933               |
| CRAFTSMAN    | 75thAnniversary        |
|              | Model139.53991         |
| CRAWFORD     | Ultra Excellent        |
| CRAWFORD     | Ultra S                |
| CRAWFORD     | ECS 930A               |
| CRAWFORD     | ECS 940A               |
| CRAWFORD     | ECS 950                |
| CRAWFORD     | Magic 1000             |
| CRAWFORD     | Magic 600              |
| CRAWFORD     | Ultra                  |
| DASPI        | MAX                    |
| Davidsen     | Portautomatik N600-240 |
| DC MOTO      | GFM925AL               |
| DEA          | 203RR-Control Panel-   |
| DEA          | 212E-Control Panel-    |

| DIMOELCorredera 400DIMOELKit NewROTORDiplomatCD550DITECCROSS3EDITECCS12EDITECD2HDITECD2HDITECE1A (for 230V AC Motors)DITECE1A (for 230V AC Motors)DITECE1A (for 230V AC Motors)DITECE1A (for 230V AC Motors)DITECE1A (for 230V AC Motors)DITECE1A (for 230V AC Motors)DITECE1A (for 230V AC Motors)DITECE1A (for CROSS30)DITECE1T (forCROSS30)DITECE1T (forCOd)DITECE1T (forCOd)DITECE2 (for CUBIC)DITECE131 (for Qik)DITECE134 (for Qik)DITECE134 (for Qik)DITECE10 (for 230V AC Motors)DITECICU30H (for 24V DC Motors)DITECICU30H (for ARC)DITECLCU30H (for ARC)DITECLCU30H (for ARC)DITECLCU40H (for CUBIC)DITECLCU40H (for CUBIC)DITECLCU40H (for CUBIC)DITECLCU40H (for CROSS)DITECLCU40H (for 230V AC Motors)DITECLCU40H (for 230V AC Motors)DITECLCU40H (for 230V AC Motors)DITECLCU40H (for 230V AC Motors)DITECLCU40H (for 230V AC Motors)DITECLCU40H (for 230V AC Motors)DITECLCU40H (for 230V AC Motors)DITECLCU40H (for 230V AC Motors)DITECLCU40H (for 230V AC Motors)DIT                      | Manufacturer | Model                       |
|----------------------------------------------------------------------------------------------------|--------------|-----------------------------|
| DIMOELKit NewROTORDiplomatCD550DITECCROSS3EDITECCS12EDITECD2HDITECD14DITECE14 (for 230V AC Motors)DITECE1A (for 230V AC Motors)DITECE1A (for 230V AC Motors)DITECE1A (for 230V AC Motors)DITECE1A (for 230V AC Motors)DITECE1A (for 230V AC Motors)DITECE1A (for 230V AC Motors)DITECE1A (for 230V AC Motors)DITECE1A (for CROSS30)DITECE1T (for CROSS30)DITECE1T (for CROSS30)DITECE2 (for CUBIC)DITECE2 (for CUBIC)DITECE134 (for Qik)DITECE134 (for Qik)DITECEntrematic E1T (for 400V<br>Motors)DITECGLOSEDITECICU30H (for 24V DC Motors)DITECLCU30H (for 24V DC Motors)DITECLCU30H (for ARC)DITECLCU30H (for PWR)DITECLCU40H {for CUBIC}DITECLCU40H {for CUBIC}DITECLCU40H {for CUBIC}DITECLCU40H {for CUBIC}DITECLCU40H {for CUBIC}DITECLOGICM (for 230V AC Motors)DITECLOGICM (for 230V AC Motors)DITECLCU40H {for CUBIC}DITECLCU40H {for CUBIC}DITECLCU40H {for CUBIC}DITECLOGICM (for 230V AC Motors)DITECLOGICM (for CUBIC)DITECLOGICM (for CUBIC)DITECNEOS <td>DIMOEL</td> <td>Corredera 400</td> | DIMOEL       | Corredera 400               |
| DiplomatCD550DITECCROSS3EDITECCS12EDITECD2HDITECD14DITECE1A (for 230V AC Motors)DITECE1A (for 230V AC Motors)DITECE1A (for CROSS)DITECE1A (for CROSS)DITECE1A (for CROSS30)DITECE1T(forCROSS30)DITECE1T(forCROSS30)DITECE1T(forCROSS30)DITECE1T(forCROSS30)DITECE14 (forQik)DITECE14 (forQik)DITECE14 (forQik)DITECE131R(forQik)DITECE134 (forQik)DITECEntrematic E2 (for 230V AC<br>Motors)DITECGLOSEDITECICU30H (for 24V DC Motors)DITECICU30H (for ARC)DITECLCU30H (for ARC)DITECLCU30H (for ARC)DITECLCU40H (for ARC)DITECLCU40H (for CUBIC)DITECLCU40H (for CUBIC)DITECLCU40H (for CUBIC)DITECLCU40H (for CUBIC)DITECLCU40H (for CUBIC)DITECLCU40H (for CUBIC)DITECLOGICM (for COSS)DITECLOGICM (for CUBIC)DITECNEOS+DITECNEOS+DITECNEOS+DITECNEOS+DITECNEOS+DITECNEOS+DITECNEOS+DITECNEOS+DITECNEOS+DITECNEOS+DITECNEOS+DITECNE                                                                                                    | DIMOEL       | Kit NewR0T0R                |
| DITECCROSS3EDITECCS12EDITECCS12M (for NEOS)DITECD2HDITECE1A (for 230V AC Motors)DITECE1A (for CROSS)DITECE1A(forCROSS)DITECE1A(forCROSS)DITECE1A(forCROSS30)DITECE1T(forCROSS30)DITECE1T(forCROSS30)DITECE1T(forCROSS30)DITECE2{forCUBIC}DITECE2{forCUBIC}DITECE131R(forQik)DITECE134(forQik)DITECE134(forQik)DITECE14000VMotors)StateDITECENtrematic E2 (for 230V AC<br>Motors)DITECGLOSEDITECICU30H (for 24V DC Motors)DITECICU30H (for ARC)DITECICU30H (for ARC)DITECICU40H (for ARC)DITECICU40H (for CUBIC)DITECICU40H (for CUBIC)DITECICU40H (for CUBIC)DITECICU40H (for CROSS)DITECICU40H (for CUBIC)DITECICU40H (for CUBIC)DITECICU40H (for CUBIC)DITECICU40H (for CUBIC)DITECICU40H (for CUBIC)DITECICU40H (for 230V AC Motors)DITECICU40H (for CUBIC)DITECICU40H (for CUBIC)DITECICU40H (for CUBIC)DITECICU40H (for CUBIC)DITECICU40H (for 230V AC Motors)DITECICU40H (for CUBIC)DITECICU40H (for CUBIC)DITEC                                                                                      | Diplomat     | CD550                       |
| DITECCS12EDITECCS12M (for NEOS)DITECD2HDITECE1A (for 230V AC Motors)DITECE1A (for 230V AC Motors)DITECE1A (for CROSS)DITECE1A(forCROSS)DITECE1A(forCROSS30)DITECE1T(forCROSS30)DITECE1T(forCROSS30)DITECE1T(forCROSS30)DITECE1T(forCROSS30)DITECE1T(forCROSS30)DITECE2(forCUBIC)DITECE24(forCUBIC)DITECE134(forQik)DITECE134(forQik)DITECE134(forQik)DITECE134(forQik)DITECCLOSEDITECGLOSEDITECLCU30H (for 24V DC Motors)DITECLCU30H (for 24V DC Motors)DITECLCU30H (for ARC)DITECLCU30H (for ARC)DITECLCU40H (for VBR)DITECLCU40H (for CUBIC)DITECLCU40H (for CUBIC)DITECLCU40H (for CUBIC)DITECLCU40H (for CUBIC)DITECLCU40H (for CUBIC)DITECLOGICM (for 230V AC Motors)DITECLOGICM (for CUBIC)DITECLOGICM (for CUBIC)DITECLOGICM (for CUBIC)DITECLOGICM (for CUBIC)DITECNEOSDITECNEOSDITECNEOSDITECNEOSDITECNEOSDITECNEOSDITECNEOSDITECNEOSDITECNEOS                                                                                                    | DITEC        | CROSS3E                     |
| DITECCS12M (for NEOS)DITECD2HDITECE1A (for 230V AC Motors)DITECE1A (for 230V AC Motors)DITECE1A (for CROSS)DITECE1A(forCROSS)DITECE1A(forCROSS30)DITECE1T(forCROSS30)DITECE1T(forCROSS30)DITECE1T(forCROSS30)DITECE1T(forCROSS30)DITECE1T(forCROSS30)DITECE1T(forCROSS30)DITECE2(forCUBIC)DITECE24(forCUBIC)DITECE134(forQik)DITECE134(forQik)DITECE134(forQik)DITECEntrematic E1T (for 400V<br>Motors)DITECGLOSEDITECIONDITECLCU30H (for 24V DC Motors)DITECLCU30H (for 24V DC Motors)DITECLCU30H (for ARC)DITECLCU40H (for ARC)DITECLCU40H (for ARC)DITECLCU40H (for CUBIC)DITECLCU40H (for CUBIC)DITECLCU40H (for CUBIC)DITECLCU40H (for CUBIC)DITECLCU40H (for CUBIC)DITECLCU40H (for CUBIC)DITECLOGICM (for 230V AC Motors)DITECLOGICM (for 230V AC Motors)DITECLOGICM (for 230V AC Motors)DITECNEOSDITECNEOS+DITECNEOS+DITECNEOS+DITECNEOS+DITECNEOS+DITECNEOS+DITECNEOS+DITECNEOS+ </td <td>DITEC</td> <td>CS12E</td>                                                                                | DITEC        | CS12E                       |
| DITECD2HDITECE1(for 230V AC Motors)DITECE1A (for 230V AC Motors)DITECE1A(forCROSS)DITECE1A(forDod)DITECE1HB0XDITECE1T(forCROSS30)DITECE1T(forDod)DITECE2{forCUBIC}DITECE2{forCUBIC}DITECE2{forCUBIC}DITECE131R(forQik)DITECE134(forQik)DITECE134(forQik)DITECE11 (for 400V<br>Motors)DITECGLOSEDITECGLOSEDITECICU30H (for 24V DC Motors)DITECLCU30H (for ARC)DITECLCU30H (for Facil)DITECLCU40H (for ARC)DITECLCU40H (for CUBIC)DITECLCU40H (for CROSS)DITECLCU40H (for CROSS)DITECLCU40H (for CROSS)DITECLCU40H (for CROSS)DITECLCU40H (for 230V AC Motors)DITECLCU40H (for CROSS)DITECLCU40H (for CROSS)DITECLCU40H (for CROSS)DITECLOGIC M (for CROSS)DITECLOGIC M (for CUBIC)DITECLOGIC M (for 230V AC Motors)DITECNEOS+DITECNEOS+DITECNEOS+DITECNEOS+DITECNEOS+DITECNEOS+DITECNEOS+DITECNEOS+DITECNEOS+DITECNEOS+DITECNEOS+DITECNEOS+DITE                                                                                                    | DITEC        | CS12M (for NEOS)            |
| DITECE1(for 230V AC Motors)DITECE1A (for 230V AC Motors)DITECE1A(forCROSS)DITECE1A(forDod)DITECE1HB0XDITECE1T(forCROSS30)DITECE2(forCUBIC)DITECE2(forCUBIC)DITECE24(forQik)DITECE134(forQik)DITECE134(forQik)DITECE134(forQik)DITECE134(forQik)DITECE10NDITECGLOSEDITECGLOSEDITECICU30H (for 24V DC Motors)DITECLCU30H (for ARC)DITECLCU30H (for PWR)DITECLCU40H (for ARC)DITECLCU40H (for ARC)DITECLCU40H (for CUBIC)DITECLCU40H (for CROSS)DITECLCU40H (for CROSS)DITECLCU40H (for CROSS)DITECLCU40H (for 230V AC Motors)DITECLCU40H (for CROSS)DITECLCU40H (for CROSS)DITECLCU40H (for CROSS)DITECLCU40H (for CROSS)DITECLOGIC M (for CROSS)DITECLOGIC M (for CUBIC)DITECNEOS+DITECNEOS+DITECNEOS+DITECVIVAHDITECVIVAHDITECVIVAHDITECVIVAHJDITECVIVAHJDITECNEOS+DITECNEOS+DITECNEOS+DITECNEOS+DITECNEOS+DITECNEOS+ <td< td=""><td>DITEC</td><td>D2H</td></td<>                                                                                                    | DITEC        | D2H                         |
| DITECE1A (for 230V AC Motors)DITECE1A(forCROSS)DITECE1A(forDod)DITECE1T(forCROSS30)DITECE1T(forCROSS30)DITECE1T(forDod)DITECE2(forCUBIC)DITECE24 Control BoardDITECE134(forQik)DITECE134(forQik)DITECEntrematic E1T (for 400V<br>Motors)DITECGLOSEDITECGLOSEDITECICU30H (for 24V DC Motors)DITECLCU30H (for ARC)DITECLCU30H (for PWR)DITECLCU40H (for ARC)DITECLCU40H (for CUBIC)DITECLCU40H (for CUBIC)DITECLCU40H (for CUBIC)DITECLCU40H (for CUBIC)DITECLCU40H (for CUBIC)DITECLCU40H (for CUBIC)DITECLCU40H (for CUBIC)DITECLCU40H (for CUBIC)DITECLCU40H (for CUBIC)DITECLCU40H (for CUBIC)DITECLOGIC M (for CROSS)DITECLOGIC M (for CUBIC)DITECLOGIC M (for CUBIC)DITECLOGIC M (for CUBIC)DITECNEOS+DITECNEOS+DITECTOP603HDITECVIVAHDITECVIVAHJDMILEVOLUTIONDominatorGD011v3DOORHANSE-500                                                                                                    | DITEC        | E1(for 230V AC Motors)      |
| DITECE1A(forCROSS)DITECE1A(forDod)DITECE1HB0XDITECE1T(forCROSS30)DITECE1T(forDod)DITECE2(forCUBIC)DITECE24 Control BoardDITECE13R(forQik)DITECE134(forQik)DITECE134(forQik)DITECEntrematic E1T (for 400V<br>Motors)DITECGLOSEDITECGLOSEDITECIONDITECLCU30H (for 24V DC Motors)DITECLCU30H (for ARC)DITECLCU30H (for PWR)DITECLCU30H (for PWR)DITECLCU40H (for CUBIC)DITECLCU40H (for CUBIC)DITECLCU40H (for CUBIC)DITECLCU40H (for CUBIC)DITECLCU40H (for CUBIC)DITECLCU40H (for CUBIC)DITECLCU40H (for CUBIC)DITECLCU40H (for CUBIC)DITECLOGIC M (for CROSS)DITECLOGIC M (for CUBIC)DITECLOGIC M (for CUBIC)DITECLOGIC M (for CUBIC)DITECLOGIC M (for CUBIC)DITECNEOSDITECNEOSDITECNEOS+DITECTOP603HDITECVIVAHDITECVIVAHJDITECVIVAHJDITECVIVAHJDITECNEOS+DITECNEOS+DITECNEOS+DITECNEOS+DITECVIVAHJDITECVIVAHJDITECNEON                                                                                                    | DITEC        | E1A (for 230V AC Motors)    |
| DITECE1A(forDod)DITECE1HB0XDITECE1T(forCROSS30)DITECE1T(forDod)DITECE2(forCUBIC)DITECE24 Control BoardDITECE131R(forQik)DITECE134(forQik)DITECE134(forQik)DITECEntrematic E1T (for 400V<br>Motors)DITECGLOSEDITECGLOSEDITECIONDITECLCU30H (for 24V DC Motors)DITECLCU30H (for ARC)DITECLCU30H (for Facil)DITECLCU30H (for Facil)DITECLCU40H (for CUBIC)DITECLCU40H (for CUBIC)DITECLCU40H (for CUBIC)DITECLCU40H (for CUBIC)DITECLCU40H (for CROSS)DITECLCU40H (for CNOSS)DITECLOGIC M (for CROSS)DITECLOGIC M (for CUBIC)DITECLOGIC M (for CUBIC)DITECLOGIC M (for CUBIC)DITECLOGIC M (for CUBIC)DITECLOGIC M (for CUBIC)DITECLOGIC M (for CUBIC)DITECNEOSDITECNEOSDITECNEOS+DITECNEOS+DITECTOP603HDITECVIVAHDITECVIVAHJDITECVIVAHJDITECNEOSHDITECNEOSHDITECNEOSHDITECNEOSHDITECNEOSHDITECNEOSHDITECNEOSHDITECNEOSH <td< td=""><td>DITEC</td><td>E1A(forCROSS)</td></td<>                                                                                                    | DITEC        | E1A(forCROSS)               |
| DITECE1HB0XDITECE1T(forCROSS30)DITECE1T(forDod)DITECE2{forCUBIC}DITECE2H Control BoardDITECE13R(forQik)DITECE134(forQik)DITECE134(forQik)DITECEntrematic E1T (for 400V<br>Motors)DITECGLOSEDITECIONDITECIONDITECLCU30H (for 24V DC Motors)DITECLCU30H (for ARC)DITECLCU30H (for Facil)DITECLCU30H (for Facil)DITECLCU40H (for Facil)DITECLCU40H (for CUBIC)DITECLCU40H (for CUBIC)DITECLCU40H (for CUBIC)DITECLCU40H (for CUBIC)DITECLCU40H (for CUBIC)DITECLOGIC M (for CROSS)DITECLOGIC M (for CUBIC)DITECLOGIC M (for CUBIC)DITECLOGIC M (for CUBIC)DITECLOGIC M (for CUBIC)DITECLOGIC M (for CUBIC)DITECLOGIC M (for CUBIC)DITECLOGIC M (for CUBIC)DITECNEOSDITECNEOSDITECNEOS+DITECNEOS+DITECTOP603HDITECVIVAHDITECVIVAHJDITECVIVAHJDITECVIVAHJDITECNEOSHDITECNEOSHDITECNEOSHDITECNEOSHDITECNEOSHDITECNEOSHDITECNEOSH<                                                                                                    | DITEC        | E1A(forDod)                 |
| DITECE1T(forCROSS30)DITECE1T(forDod)DITECE2{forCUBIC)DITECE2H Control BoardDITECE13R(forQik)DITECE134(forQik)DITECE134(forQik)DITECEntrematic E1T (for 400V<br>Motors)DITECGLOSEDITECGLOSEDITECIONDITECLCU30H (for 24V DC Motors)DITECLCU30H (for ARC)DITECLCU30H (for Facil)DITECLCU30H (for Facil)DITECLCU40H (for CUBIC)DITECLCU40H (for CUBIC)DITECLCU40H (for Facil)DITECLCU40H (for CUBIC)DITECLCU40H (for CUBIC)DITECLCU40H (for CUBIC)DITECLCU40H (for CUBIC)DITECLOGIC M (for CROSS)DITECLOGIC M (for CNOSS)DITECLOGIC M (for CUBIC)DITECLOGIC M (for 230V AC Motors)DITECNEOSDITECNEOSDITECNEOSDITECNEOS+DITECTOP603HDITECVIVAHDITECVIVAHJDITECVIVAHJDITECVIVAHJDITECNEOS+DITECNEOS+DITECNEOS+DITECNEOS+DITECVIVAHDITECVIVAHJDITECNEOSHADITECNEOSHADITECNEOSHADITECNEOSHADITECNEOSHADITECNEOSHA<                                                                                                    | DITEC        | E1HBOX                      |
| DITECE1T(forDod)DITECE2{forCUBIC)DITECE2H Control BoardDITECEL31R(forQik)DITECE134(forQik)DITECE134(forQik)DITECEntrematic E1T (for 400V<br>Motors)DITECGLOSEDITECGLOSEDITECIONDITECLCU30H (for 24V DC Motors)DITECLCU30H (for Facil)DITECLCU30H (for Facil)DITECLCU30H (for Facil)DITECLCU40H (for ARC)DITECLCU40H (for CUBIC)DITECLCU40H (for CUBIC)DITECLCU40H (for CUBIC)DITECLCU40H (for CUBIC)DITECLCU40H (for COBIC)DITECLCU40H (for CUBIC)DITECLOGIC M (for CROSS)DITECLOGIC M (for CUBIC)DITECLOGIC M (for CUBIC)DITECLOGIC M (for CUBIC)DITECLOGIC M (for CUBIC)DITECNEOSDITECNEOSDITECTOP603HDITECVIVAHDITECVIVAHJDITECVIVAHJDITECVIVAHJDITECVIVAHJDITECODORHANSE-500SE-500                                                                                                    | DITEC        | E1T(forCROSS30)             |
| DITECE2{forCUBIC)DITECE2H Control BoardDITECEL31R(forQik)DITECE134(forQik)DITECEntrematic E1T (for 400V<br>Motors)DITECEntrematic E2 (for 230V AC<br>Motors)DITECGLOSEDITECIONDITECICU30H (for 24V DC Motors)DITECLCU30H (for ARC)DITECLCU30H (for Facil)DITECLCU30H (for Facil)DITECLCU40H (for ARC)DITECLCU40H (for CUBIC)DITECLCU40H (for CUBIC)DITECLCU40H (for CUBIC)DITECLCU40H (for CUBIC)DITECLCU40H (for COBIC)DITECLCU40H (for CUBIC)DITECLCU40H (for CUBIC)DITECLOGIC M (for CROSS)DITECLOGIC M (for CUBIC)DITECLOGIC M (for CUBIC)DITECLOGIC M (for CUBIC)DITECLOGIC M (for CUBIC)DITECNEOSDITECNEOSDITECTOP603HDITECTOP603HDITECVIVAHDITECVIVAHJDITECVIVAHJDITECVIVAHJDITECVIVAHJDITECVIVAHJDOMILEVOLUTIONDominatorGD011v3DOORHANSE-500                                                                                                    | DITEC        | E1T(forDod)                 |
| DITECE2H Control BoardDITECEL31R(forQik)DITECE134(forQik)DITECEntrematic E1T (for 400V<br>Motors)DITECEntrematic E2 (for 230V AC<br>Motors)DITECGLOSEDITECIONDITECIONDITECLCU30H (for 24V DC Motors)DITECLCU30H (for ARC)DITECLCU30H (for Facil)DITECLCU30H (for PWR)DITECLCU40H (for CUBIC)DITECLCU40H (for CUBIC)DITECLCU40H (for CUBIC)DITECLCU40H (for CUBIC)DITECLCU40H (for CNOSS)DITECLCU40H (for CNOSS)DITECLOGIC M (for CNOSS)DITECLOGIC M (for CUBIC)DITECLOGICM (for 230V AC Motors)DITECNEOSDITECNEOSDITECNEOSDITECNEOS+DITECTOP603HDITECTOP603HDITECVIVAHDITECVIVAHJDITECVIVAHJDITECNEOS+DITECNEOS+DITECNEOS+DITECNEOS+DITECNEOS+DITECNEOS+DITECNEOS+DITECNEOS+DITECNEOS+DITECNEOS+DITECNEOS+DITECNEOS+DITECNEOS+DITECNEOS+DITECNEOS+DITECNEOS+DITECNEOS+DITECNEO                                                                                                    | DITEC        | E2{forCUBIC)                |
| DITECEL31R(forQik)DITECE134(forQik)DITECEntrematic E1T (for 400V<br>Motors)DITECEntrematic E2 (for 230V AC<br>Motors)DITECGLOSEDITECIONDITECIONDITECLCU30H (for 24V DC Motors)DITECLCU30H (for ARC)DITECLCU30H (for Facil)DITECLCU40H (for PWR)DITECLCU40H (for CUBIC)DITECLCU40H (for CUBIC)DITECLCU40H (for CUBIC)DITECLCU40H (for PWR)DITECLCU40H (for CUBIC)DITECLCU40H (for CUBIC)DITECLCU40H (for CUBIC)DITECLCU40H (for CUBIC)DITECLOGIC M (for CROSS)DITECLOGIC M (for CUBIC)DITECLOGIC M (for CUBIC)DITECLOGIC M (for CUBIC)DITECNEOSDITECNEOSDITECNEOS+DITECTOP603HDITECTOP603HDITECVIVAHDITECVIVAHJDMILEVOLUTIONDominatorGD0-11v1DominatorGD011v3DOORHANSE-500                                                                                                    | DITEC        | E2H Control Board           |
| DITECE134(forQik)DITECEntrematic E1T (for 400V<br>Motors)DITECEntrematic E2 (for 230V AC<br>Motors)DITECGLOSEDITECIONDITECIONDITECLCU30H (for 24V DC Motors)DITECLCU30H (for ARC)DITECLCU30H (for Facil)DITECLCU30H (for PWR)DITECLCU40H (for 24V DC Motors)DITECLCU40H (for PWR)DITECLCU40H (for CUBIC)DITECLCU40H (for CUBIC)DITECLCU40H (for CUBIC)DITECLCU40H (for PWRJ)DITECLCU40H (for COBIC)DITECLCU40H (for CUBIC)DITECLCU40H (for CUBIC)DITECLOGIC M (for COBIC)DITECLOGIC M (for CUBIC)DITECLOGIC M (for CUBIC)DITECLOGIC M (for CUBIC)DITECNEOSDITECNEOSDITECNEOS+DITECObbi 3bhDITECTOP603HDITECVIVAHDITECVIVAHJDITECVIVAHJDITECVIVAHJDITECVIVAHJDITECVIVAHJDITECVIVAHJDITECVIVAHJDITECVIVAHJDITECVIVAHJDOMILEVOLUTIONDominatorGD011v3DOORHANSE-500                                                                                                    | DITEC        | EL31R(forQik)               |
| DITECEntrematic E1T (for 400V<br>Motors)DITECEntrematic E2 (for 230V AC<br>Motors)DITECGLOSEDITECIONDITECLCU30H (for 24V DC Motors)DITECLCU30H (for ARC)DITECLCU30H (for Facil)DITECLCU30H (for Facil)DITECLCU40H (for 24V DC Motors)DITECLCU40H (for ARC)DITECLCU40H (for PWR)DITECLCU40H (for ARC)DITECLCU40H (for CUBIC)DITECLCU40H (for CUBIC)DITECLCU40H (for PWRJ)DITECLCU40H (for CNOSS)DITECLOGIC M (for CNOSS)DITECLOGIC M (for CUBIC)DITECLOGIC M (for CUBIC)DITECLOGIC M (for CUBIC)DITECNEOSDITECNEOSDITECNEOS+DITECTOP603HDITECTOP603HDITECVIVAHDITECVIVAHJDITECVIVAHJDITECVIVAHJDITECODORHANSE-500SE-500                                                                                                    | DITEC        | E134(forQik)                |
| DITECMotors)DITECEntrematic E2 (for 230V AC<br>Motors)DITECGLOSEDITECIONDITECLCU30H (for 24V DC Motors)DITECLCU30H (for ARC)DITECLCU30H (for Facil)DITECLCU30H (for Facil)DITECLCU40H (for 24V DC Motors)DITECLCU40H (for Facil)DITECLCU40H (for ARC)DITECLCU40H (for ARC)DITECLCU40H (for CUBIC)DITECLCU40H (for Facil)DITECLCU40H (for Facil)DITECLCU40H (for CUBIC)DITECLCU40H (for CUBIC)DITECLOGIC M (for CROSS)DITECLOGIC M (for CUBIC)DITECLOGIC M (for CUBIC)DITECLOGICM (for 230V AC Motors)DITECNEOSDITECNEOS+DITECObbi 3bhDITECTOP603HDITECVIVAHDITECVIVAHJDITECVIVAHJDITECODORHANSE-500SE-500                                                                                                    | DITEO        | Entrematic E1T (for 400V    |
| DITECEntrematic E2 (for 230V AC<br>Motors)DITECGLOSEDITECIONDITECLCU30H (for 24V DC Motors)DITECLCU30H (for ARC)DITECLCU30H (for Facil)DITECLCU30H (for PWR)DITECLCU40H (for 24V DC Motors)DITECLCU40H (for ARC)DITECLCU40H (for CUBIC)DITECLCU40H (for CUBIC)DITECLCU40H (for Facil)DITECLCU40H (for Facil)DITECLCU40H (for CUBIC)DITECLCU40H (for Facil)DITECLCU40H (for CUBIC)DITECLOGIC M (for CROSS)DITECLOGIC M (for CUBIC)DITECLOGICM (for 230V AC Motors)DITECNEOSDITECNEOSDITECObbi 3bhDITECTOP603HDITECTOP903HDITECVIVAHDITECVIVAHJDITECVIVAHJDITECSD0-11v1DominatorGD011v3DOORHANSE-500                                                                                                    | DITEC        | Motors)                     |
| DITECMotors)DITECGLOSEDITECIONDITECLCU30H (for 24V DC Motors)DITECLCU30H (for ARC)DITECLCU30H (for Facil)DITECLCU30H (for PWR)DITECLCU40H (for 24V DC Motors)DITECLCU40H (for ARC)DITECLCU40H (for ARC)DITECLCU40H (for CUBIC)DITECLCU40H (for Facil)DITECLCU40H (for Facil)DITECLCU40H (for PWRJDITECLCU40H (for CORS)DITECLOGIC M (for CROSS)DITECLOGIC M (for CUBIC)DITECLOGICM (for 230V AC Motors)DITECNEOSDITECNEOSDITECNEOS+DITECObbi 3bhDITECTOP603HDITECVIVAHDITECVIVAHJDITECVIVAHJDITECVIVAHJDITECODORHANSE-500SE-500                                                                                                    |              | Entrematic E2 (for 230V AC  |
| DITECGLOSEDITECIONDITECLCU30H (for 24V DC Motors)DITECLCU30H (for ARC)DITECLCU30H (for Facil)DITECLCU30H (for PWR)DITECLCU40H (for 24V DC Motors)DITECLCU40H (for ARC)DITECLCU40H (for ARC)DITECLCU40H (for CUBIC)DITECLCU40H (for Facil)DITECLCU40H (for Facil)DITECLCU40H (for PWRJDITECLCU40H (for CORS)DITECLOGIC M (for CROSS)DITECLOGIC M (for CUBIC)DITECLOGICM (for 230V AC Motors)DITECNEOSDITECNEOS+DITECObbi 3bhDITECTOP603HDITECVIVAHDITECVIVAHJDITECVIVAHJDITECVIVAHJDITECODORHANSE-500                                                                                                    | DITEC        | Motors)                     |
| DITECIONDITECLCU30H (for 24V DC Motors)DITECLCU30H (for ARC)DITECLCU30H (for Facil)DITECLCU30H (for PWR)DITECLCU40H (for 24V DC Motors)DITECLCU40H (for ARC)DITECLCU40H (for CUBIC)DITECLCU40H (for Facil)DITECLCU40H (for Facil)DITECLCU40H (for Facil)DITECLCU40H (for PWRJDITECLCU40H (for CUBIC)DITECLOGIC M (for CROSS)DITECLOGIC M (for CUBIC)DITECLOGICM (for 230V AC Motors)DITECNEOSDITECNEOS+DITECObbi 3bhDITECTOP603HDITECVIVAHDITECVIVAHJDITECVIVAHJDITECVIVAHJDITECODORHANSE-500                                                                                                    | DITEC        | GLOSE                       |
| DITECLCU30H (for 24V DC Motors)DITECLCU30H (for ARC)DITECLCU30H (for Facil)DITECLCU30H (for PWR)DITECLCU40H (for 24V DC Motors)DITECLCU40H (for ARC)DITECLCU40H (for OUBIC)DITECLCU40H (for Dor)DITECLCU40H (for PWRJ)DITECLCU40H (for COBIC)DITECLCU40H (for PWRJ)DITECLCU40H (for COBIC)DITECLOGIC M (for CROSS)DITECLOGIC M (for CUBIC)DITECLOGICM (for 230V AC Motors)DITECNEOSDITECObbi 3bhDITECTOP603HDITECTOP903HDITECVIVAHDITECVIVAHJDITECSD0-11v1DominatorGD011v3DOORHANSE-500                                                                                                    | DITEC        | ION                         |
| DITECLCU30H (for ARC)DITECLCU30H (for Facil)DITECLCU30H (for PWR)DITECLCU40H (for 24V DC Motors)DITECLCU40H (for ARC)DITECLCU40H (for CUBIC)DITECLCU40H (for PWRJDITECLCU40H (for PWRJDITECLCU40H (for COBIC)DITECLCU40H (for COBIC)DITECLCU40H (for PWRJDITECLOGIC M (for CROSS)DITECLOGIC M (for CUBIC)DITECLOGIC M (for CUBIC)DITECNEOSDITECNEOS+DITECObbi 3bhDITECTOP603HDITECVIVAHDITECVIVAHJDITECSOD-11v1DominatorGD011v3DOORHANSE-500                                                                                                    | DITEC        | LCU30H (for 24V DC Motors)  |
| DITECLCU30H (for Facil)DITECLCU30H (for PWR)DITECLCU40H (for 24V DC Motors)DITECLCU40H (for ARC)DITECLCU40H (for CUBIC)DITECLCU40H (for Facil)DITECLCU40H (for PWRJ)DITECLCU40H (for CR0SS)DITECLOGIC M (for CR0SS)DITECLOGIC M (for CUBIC)DITECLOGIC M (for CUBIC)DITECLOGIC M (for CUBIC)DITECDOGIC M (for CUBIC)DITECNEOSDITECNEOS+DITECObbi 3bhDITECTOP603HDITECVIVAHDITECVIVAHJDITECQD0-11v1DominatorGD0-11v3DOORHANSE-500                                                                                                    | DITEC        | LCU30H (for ARC)            |
| DITECLCU30H (for PWR)DITECLCU40H (for 24V DC Motors)DITECLCU40H (for ARC)DITECLCU40H (for CUBIC)DITECLCU40H (for CUBIC)DITECLCU40H (for Facil)DITECLCU40H (for CROSS)DITECLOGIC M (for CROSS)DITECLOGIC M (for CUBIC)DITECNEOSDITECNEOS+DITECTOP603HDITECTOP903HDITECVIVAHDITECVIVAHJDITECOBITECDITECODORHANSE-500                                                                                                    | DITEC        | LCU30H (for Facil)          |
| DITECLCU40H (for 24V DC Motors)DITECLCU40H (for ARC)DITECLCU40H (for CUBIC)DITECLCU40H (for CUBIC)DITECLCU40H (for Facil)DITECLCU40H (for Facil)DITECLOGIC M (for CROSS)DITECLOGIC M (for CUBIC)DITECLOGIC M (for CUBIC)DITECNEOSDITECNEOS+DITECTOP603HDITECVIVAHDITECVIVAHJDITECSolutionDITECOP903HDITECVIVAHJDITECVIVAHJDITECSolutionDITECSolutionDITECSolutionDITECSolutionDITECSolutionDITECSolutionDITECSolutionDITECSolutionDITECSolutionDITECSolutionDITECSolutionDITECSolutionDORHANSE-500                                                                                                    | DITEC        | LCU30H (for PWR)            |
| DITECLCU40H (for ARC)DITECLCU40H (for CUBIC)DITECLCU40H (for CUBIC)DITECLCU40H (for Facil)DITECLCU40H (for Facil)DITECLOGIC M (for CROSS)DITECLOGIC M (for CUBIC)DITECLOGIC M (for 230V AC Motors)DITECNEOSDITECNEOS+DITECObbi 3bhDITECTOP603HDITECVIVAHDITECVIVAHJDITECStolutionDITECODOminatorGD011v3GD011v3DORHANSE-500                                                                                                    | DITEC        | LCU40H (for 24V DC Motors)  |
| DITECLCU40H (for CUBIC)DITECLCU40H (for Dor)DITECLCU40H (for Facil)DITECLCU40H (for PWRJDITECLOGIC M (for CROSS)DITECLOGIC M (for CUBIC)DITECLOGIC M (for 230V AC Motors)DITECNEOSDITECNEOS+DITECTOP603HDITECVIVAHDITECVIVAHJDITECQD00HANSE-500                                                                                                    | DITEC        | LCU40H {for ARC}            |
| DITECLCU40H (for Dor)DITECLCU40H (for Facil)DITECLCU40H (for PWRJDITECLOGIC M (for CROSS)DITECLOGIC M (for CUBIC)DITECNEOSDITECNEOS+DITECObbi 3bhDITECTOP603HDITECVIVAHDITECVIVAHJDITECGD0-11v1DOminatorGD011v3DORHANSE-500                                                                                                    | DITEC        | LCU40H (for CUBIC)          |
| DITECLCU40H (for Facil)DITECLCU40H (for PWRJDITECLOGIC M (for CROSS)DITECLOGIC M (for CUBIC)DITECLOGIC M (for 230V AC Motors)DITECNEOSDITECobbi 3bhDITECTOP603HDITECVIVAHDITECVIVAHJDITECGD0-11v1DominatorGD011v3DORHANSE-500                                                                                                    | DITEC        | LCU40H (for Dor)            |
| DITECLCU40H (for PWRJDITECLOGIC M (for CROSS)DITECLOGIC M (for CUBIC)DITECLOGICM (for 230V AC Motors)DITECNEOSDITECobbi 3bhDITECObbi 3bhDITECTOP603HDITECVIVAHDITECVIVAHJDITECGD0-11v1DominatorGD011v3DORHANSE-500                                                                                                    | DITEC        | LCU40H (for Facil)          |
| DITECLOGIC M (for CROSS)DITECLOGIC M (for CUBIC)DITECLOGICM (for 230V AC Motors)DITECNEOSDITECobbi 3bhDITECTOP603HDITECVIVAHDITECVIVAHJDITECGD0-11v1DominatorGD011v3DORHANSE-500                                                                                                    | DITEC        | LCU40H {for PWRJ            |
| DITECLOGIC M (for CUBIC)DITECLOGICM (for 230V AC Motors)DITECNEOSDITECObbi 3bhDITECTOP603HDITECTOP903HDITECVIVAHDITECVIVAHJDITECGD0-11v1DominatorGD011v3DORHANSE-500                                                                                                    | DITEC        | LOGIC M (for CROSS)         |
| DITECLOGICM (for 230V AC Motors)DITECNEOSDITECobbi 3bhDITECTOP603HDITECTOP903HDITECVIVAHDITECVIVAHJDITECGD0-11v1DominatorGD011v3DORHANSE-500                                                                                                    | DITEC        | LOGIC M (for CUBIC)         |
| DITECNEOSDITECNEOS+DITECobbi 3bhDITECTOP603HDITECTOP903HDITECVIVAHDITECVIVAHJDMILEVOLUTIONDominatorGD0-11v1DominatorGD011v3DOORHANSE-500                                                                                                    | DITEC        | LOGICM (for 230V AC Motors) |
| DITECNEOS+DITECobbi 3bhDITECTOP603HDITECTOP903HDITECVIVAHDITECVIVAHJDMILEVOLUTIONDominatorGD0-11v1DominatorGD011v3DOORHANSE-500                                                                                                    | DITEC        | NEOS                        |
| DITECobbi 3bhDITECTOP603HDITECTOP903HDITECVIVAHDITECVIVAHJDMILEVOLUTIONDominatorGD0-11v1DominatorGD011v3DOORHANSE-500                                                                                                    | DITEC        | NEOS+                       |
| DITEC     TOP603H       DITEC     TOP903H       DITEC     VIVAH       DITEC     VIVAHJ       DMIL     EVOLUTION       Dominator     GD0-11v1       Dominator     GD011v3       DOORHAN     SE-500                                                                                                    | DITEC        | obbi 3bh                    |
| DITEC     TOP903H       DITEC     VIVAH       DITEC     VIVAHJ       DMIL     EVOLUTION       Dominator     GD0-11v1       Dominator     GD011v3       DOORHAN     SE-500                                                                                                    | DITEC        | TOP603H                     |
| DITEC VIVAH<br>DITEC VIVAHJ<br>DMIL EVOLUTION<br>Dominator GD0-11v1<br>Dominator GD011v3<br>D00RHAN SE-500                                                                                                    | DITEC        | ТОР903Н                     |
| DITEC VIVAHJ<br>DMIL EVOLUTION<br>Dominator GD0-11v1<br>Dominator GD011v3<br>D00RHAN SE-500                                                                                                    | DITEC        | VIVAH                       |
| DMIL     EVOLUTION       Dominator     GD0-11v1       Dominator     GD011v3       D00RHAN     SE-500                                                                                                    | DITEC        | VIVAHJ                      |
| Dominator     GD0-11v1       Dominator     GD011v3       D00RHAN     SE-500                                                                                                    | DMIL         | EVOLUTION                   |
| Dominator GD011v3<br>D00RHAN SE-500                                                                                                    | Dominator    | GD0-11v1                    |
| DOORHAN SE-500                                                                                                    | Dominator    | GD011v3                     |
|                                                                                                    | DOORHAN      | SE-500                      |

| Manufacturer | Model                      |
|--------------|----------------------------|
| DOORHAN      | SE-500PR0                  |
| DOORHAN      | SE-DIY-500                 |
| DoorKing     | 1150                       |
| DoorKing     | 1503                       |
| DoorKing     | 1504                       |
| DoorKing     | 1802 Access Plus           |
| DoorKing     | 1808 Access Plus           |
| DoorKing     | 1810 Access Plus           |
| DoorKing     | 1812 Access Plus           |
| DoorKing     | 605                        |
| DoorKing     | 610                        |
| DoorKing     | 6524                       |
| DoorKing     | 9024                       |
| DoorKing     | 9100                       |
| DoorKing     | 9150                       |
| DoorKing     | 9200 (Series)              |
| DoorKing     | CONTROL BOX:6001-6003-6400 |
| DoorKing     | DK4502                     |
| DoorKing     | DKS9150                    |
| DoorKing     | DKS6500                    |
| DoorKing     | DKS 6050                   |
| DoorKing     | DKS 6100                   |
| DoorKing     | DKS 9050                   |
| DoorKing     | DKS9310                    |
| Doorworks    | 1200N                      |
| Doorworks    | 800N                       |
| Doorworks    | RD2                        |
| DORENE       | DR 3020                    |
| DORENE       | DR 3020HX                  |
| DORENE       | DRT 3520                   |
| DorGo        | 800                        |
| DOWNEE       | NET230N                    |
| DTS          | DTS 600                    |
| DTS          | DTS 800                    |
| Ducati       | EV0 700FC                  |
| Ducati       | EV0 700T                   |
| Ducati       | HC619 Solar                |
| Ducati       | HC812-300                  |
| Ducati       | EV0 700                    |
| E.T. SYSTEMS | DC BLUE ADVANCED           |
| E.T. SYSTEMS | DC Blue Digital            |
| E8           | E8·300                     |
| EAGLE        | 100 Series                 |
| EAGLE        | 1000                       |
| EAGLE        | 200 Series                 |
| EAGLE        | 2000                       |
| EAGLE        | E7                         |
| EAGLE        | Eagle-1                    |

| Manufacturer     | Model                          |
|------------------|--------------------------------|
| Eco Garage Doors | FS 1000                        |
| EL SEMA          | Eclipse MC                     |
| ELBE             | 909A                           |
| ELBE             | 909B                           |
| ELITE            | CSW-200 Series                 |
| ELITE            | Miracle 1-MS                   |
| ELITE            | Roboslide                      |
| ELITE            | SL-3000-Ul                     |
| ELLARD           | Athena                         |
| EntranceDynamics | EDSL4S0                        |
| Entrematic       | 230V AC Motors (E1)            |
| Entrematic       | Dod (E1A)                      |
| Entrematic       | NEOS+ (CS12E)                  |
| Entrematic       | 30v AC Motors (E1A)            |
| Entrematic       | 230V AC Motors (Entrematic E2) |
| Entrematic       | 230V AC Motors (LOGICM)        |
| Entrematic       | 230V AC Motors (LOGICM)        |
| Entrematic       | 24V DC Motors (LCU30H)         |
| Entrematic       | 24V DC Motors (ICU40H)         |
| Entrematic       | 400V Motors (Entrematic EIT)   |
| Entrematic       | Akku Plus                      |
| Entrematic       | ARC (LCU30H)                   |
| Entrematic       | ARC (ICU40H)                   |
| Entrematic       | CROSS(E1A)                     |
| Entrematic       | CROSS {lOGICM}                 |
| Entrematic       | CROSS 30 (E1T)                 |
| Entrematic       | CROSS 3E                       |
| Entrematic       | CUBJC (E2)                     |
| Entrematic       | CUBIC (LCU40H)                 |
| Entrematic       | CUBIC (LOGICM)                 |
| Entrematic       | D2H                            |
| Entrematic       | Dod(E1T)                       |
| Entrematic       | Dor (LCU40H)                   |
| Entrematic       | E1HBOX                         |
| Entrematic       | E2H Control Board              |
| Entrematic       | Elegance 2500 (Control X50)    |
| Entrematic       | Elegance 2500 (Control X51)    |
| Entrematic       | Elegance 4000 (Control X50)    |
| Entrematic       | Elegance 4000 (Control X51)    |
| Entrematic       | Elegant 200                    |
| Entrematic       | Elegant 400 (Control VD003)    |
| Entrematic       | EV0400                         |
| Entrematic       | EVU 600                        |
| Entrematic       | EVO 800                        |
| Entrematic       | Facil (LCU30H)                 |
| Entrematic       | Facil (LCU40H)                 |
| Entrematic       | GLUBE                          |
| Entrematic       | IUN                            |

| Manufacturer | Model                     |
|--------------|---------------------------|
| Entrematic   | LEV0 3000                 |
| Entrematic   | LEV04000                  |
| Entrematic   | MAGIC 1000                |
| Entrematic   | MAGIC 600                 |
| Entrematic   | Mono                      |
| Entrematic   | NEOS (CS12E)              |
| Entrematic   | NEOS (CS12M)              |
| Entrematic   | NEOS+ (CS12M)             |
| Entrematic   | Noblese 400 (Control X80) |
| Entrematic   | Noblese 400 (Control X81) |
| Entrematic   | Noblese 800 (Control X80) |
| Entrematic   | Noblese 800 (Control X81) |
| Entrematic   | obbi 3bh                  |
| Entrematic   | Perfekt                   |
| Entrematic   | PWR (LCU30H)              |
| Entrematic   | PWR (LCU40H)              |
| Entrematic   | Qik(EL31R)                |
| Entrematic   | Qik(EL34)                 |
| Entrematic   | ТОР603Н                   |
| Entrematic   | ТОР903Н                   |
| Entrematic   | ULTRA                     |
| Entrematic   | ULTRA Excellent           |
| Entrematic   | Ultra S                   |
| Entrematic   | Universal 400             |
| Entrematic   | VIVAH                     |
| Entrematic   | VIVAHJ                    |
| Entrematic   | WS 1000 (control VD003)   |
| Entrematic   | WS 350 (control VD003)    |
| Entrematic   | WS 600 (control VD003)    |
| ERREKA       | KM400                     |
| ESTATE SWING | E-S1100                   |
| ESTATE SWING | E-S 1102                  |
| ESTATE SWING | E-S 1600                  |
| ESTATE SWING | E-S 1602                  |
| ETDOOR       | ET-1000E                  |
| ETDOOR       | ET-600E                   |
| ETDOOR       | ET-800E                   |
| EUROMATIC    | LEVER 400                 |
| EUROMATIC    | Control Board IDEA 8-R    |
| EVOLOGY      | EVOSLIDE 5000             |
| FAAC         | 400                       |
| FAAC         | 401MP                     |
| FAAC         | 414P                      |
| FAAC         | 450MPS                    |
| FAAC         | 455D                      |
| FAAC         | 624BLD                    |
| FAAC         | 740                       |
| FAAC         | 741                       |

| Manufacturer                        | Model                      |
|-------------------------------------|----------------------------|
| FAAC                                | C720                       |
| FAAC                                | E024S                      |
| FAAC                                | E600                       |
| FAAC                                | S800H (E024U Control Unit) |
| FADINI                              | COMBI 740                  |
| FAS                                 | SLIDECH300BBUP             |
| Force                               | fs1000                     |
| FOREMATIC                           | F350                       |
| FOREMATIC                           | F360                       |
| FORESSE                             | F-350G                     |
| FORESSE                             | F-350M                     |
| FORZA                               | 1000                       |
| Garador                             | GaraMatic 10               |
| Garador                             | GaraMatic 20               |
| GARAGA                              | CarGO 500e                 |
| GARAGA                              | CarGO 700e                 |
| GARDALE                             | DC-650n                    |
| GAREN                               | Centrat G3                 |
| GATEKEEPER                          | YG-5602                    |
| GDS                                 | 450 LI                     |
| GDS                                 | 630 LI Range               |
| GDS                                 | 800                        |
| GELB                                | ECU-1M03                   |
| Generic 3 Button<br>Commercial Door | 3 Button Commercial Door   |
| GENESIS                             | 3055                       |
| GENESIS                             | 725                        |
| GENESIS                             | 750                        |
| GENESIS                             | 777                        |
| GENIE                               | PowerMax (all models)      |
| GENIE                               | Excelerator(all models)    |
| GENIE                               | ChainMax (all models)      |
| GENIE                               | StealthDrive (all models)  |
| GENIE                               | QuietLift (all models)     |
| GENIE                               | StealthLift (all models)   |
| GENIE                               | Chain Drive (all models)   |
| GENIE                               | Powerlift (all models)     |
| GENIE                               | Aladdin                    |
| GENIE                               | BELT DRIVE                 |
| GENIE                               | CB1000                     |
| GENIE                               | CB1200                     |
| GENIE                               | Chain Drive 800            |
| GENIE                               | Chainmax 1000              |
| GENIE                               | СМ7500                     |
| GENIE                               | CM8500                     |
| GENIE                               | CM8600                     |
| GENIE                               | EXCELERATOR                |
| GENIE                               | GCG Series                 |

| Manufacturer | Model         |
|--------------|---------------|
| GENIE        | GPower 900    |
| GENIE        | GPS-IC Series |
| GENIE        | H series      |
| GENIE        | IntelliG 1000 |
| GENIE        | IntelliG 1200 |
| GENIE        | IS850         |
| GENIE        | ISD 1000      |
| GENIE        | MODEL 1022    |
| GENIE        | MODEL 1024    |
| GENIE        | MODEL 1028    |
| GENIE        | MODEL 1035    |
| GENIE        | MODEL 1042    |
| GENIE        | MODEL 2020L   |
| GENIE        | MODEL 2022    |
| GENIE        | MODEL 2024    |
| GENIE        | MODEL 2028    |
| GENIE        | MODEL 2033    |
| GENIE        | MODEL 2035    |
| GENIE        | MODEL 2036    |
| GENIE        | MODEL 2040C   |
| GENIE        | MODEL 2040L   |
| GENIE        | MODEL 2042    |
| GENIE        | MODEL 2053    |
| GENIE        | MODEL 2055    |
| GENIE        | MODEL 2060    |
| GENIE        | MODEL 2560    |
| GENIE        | MODEL 2562    |
| GENIE        | MODEL 2568    |
| GENIE        | MODEL 3033    |
| GENIE        | MODEL 3035    |
| GENIE        | MODEL 3053    |
| GENIE        | MODEL 3053    |
| GENIE        | MODEL 3055    |
| GENIE        | MODEL 3060    |
| GENIE        | MODEL 3062    |
| GENIE        | MODEL 3064    |
| GENIE        | MODEL 4062    |
| GENIE        | MODEL 4064    |
| GENIE        | MODEL 5042    |
| GENIE        | MODEL 7033    |
| GENIE        | MODEL 7035    |
| GENIE        | MODEL 7053    |
| GENIE        | MODEL 7055    |
| GENIE        | MODEL CB1200  |
| GENIE        | MODEL SC1200  |
| GENIE        | MODEL2040L    |
| GENIE        | MODEL2053     |
| GENIE        | MODEL2562     |

| Manufacturer   | Model                  |
|----------------|------------------------|
| GENIE          | MODEL3024              |
| GENIE          | PCG Series             |
| GENIE          | PMX-IC B Series        |
| GENIE          | PowerLift 900          |
| GENIE          | PowerMax1200           |
| GENIE          | PowerMax1500           |
| GENIE          | PR0 MAX                |
| GENIE          | PRO STEALTH            |
| GENIE          | ReliaG 650             |
| GENIE          | ReliaG 850             |
| GENIE          | SC1200                 |
| GENIE          | SC1500                 |
| GENIE          | ScrewDrive             |
| GENIE          | SD8000                 |
| GENIE          | SD9000                 |
| GENIE          | SD9500                 |
| GENIE          | Series H               |
| GENIE          | Series IC              |
| GENIE          | Series IS              |
| GENIE          | Series ISL             |
| GENIE          | SilentMax 750          |
| GENIE          | TriloG 1200            |
| GENIE          | TriloG 1500            |
| GENIUS         | Brain 03               |
| GENIUS         | Brain 04               |
| GENIUS         | Brain 17               |
| GENIUS         | Brain 592              |
| GFA            | TS 971                 |
| GHOST CONTROLS | DEP2 kit               |
| GHOST CONTROLS | DTP1                   |
| GHOST CONTROLS | TDS2                   |
| GHOST CONTROLS | TSS1XP                 |
| GiBiDi         | PASS 600 REG0          |
| GLIDEROL       | Glidermatic GTS+       |
| Grand-O-Matic  | GM1000                 |
| Grand-O-Matic  | GM1200                 |
| Grand-O-Matic  | GM800                  |
| Grifco         | eDrive +2.0            |
| GSM            | i-Gate 20              |
| GTO            | 1500                   |
| GTO            | 25 code Digital Keypad |
| GTO            | GP-SW050               |
| GTO            | GTO 3000XLS            |
| GTO            | GTO PRO SW-2000XLS     |
| GTO            | PR01000                |
| GTO            | SL-1000                |
| GTO            | SL-2000                |
| GTO            | SW4000XLS              |

| Manufacturer        | Model                    |
|---------------------|--------------------------|
| Guardian            | 21230L                   |
| Guardian            | 415                      |
| Guardian            | 600SL                    |
| Guardian            | 615                      |
| Guardian            | 628                      |
| HBopeners           | Easyswing                |
| Heras               | HGD230                   |
| Heras               | HMD230                   |
| Heras               | IGD230                   |
| Herculift           | SDO V8                   |
| Hormann             | EcoMatic                 |
| Hormann             | Ecostar B                |
| Hormann             | EcostarC                 |
| Hormann             | GT090                    |
| Hormann             | LIFTRONIC 500            |
| Hormann             | LIFTRONIC 700            |
| Hormann             | LIFTRONIC 800            |
| Hormann             | LineaMatic               |
| Hormann             | Promatic                 |
| Hormann             | Promatic2                |
| Hormann             | Promatic3                |
| Hormann             | Rollmatic                |
| Hormann             | Rollmatic (Double Swing) |
| Hormann             | Rollmatic (One Door)     |
| Hormann             | SilentDrive              |
| Hormann             | Supramatic               |
| Hormann             | Supramatic 3             |
| Hormann             | Supramatic E             |
| Hormann             | Supramatic E P           |
| Hormann             | Supramatic E2            |
| Hormann             | Supramatic H             |
| Hormann             | Turbo75                  |
| HySecurity          | SlideSmart DC 10F        |
| HySecurity          | SlideSmart DC 15         |
| HySecurity          | SlideSmart DCS 10F       |
| HySecurity          | SlideSmart DCS 15        |
| JANUS INTERNATIONAL | Mini Pantheon            |
| Jaytech             | CK1200                   |
| Jaytech             | CK1500                   |
| JCM                 | Keeroll                  |
| JCM                 | MAIN-1EU                 |
| JCM                 | MAIN-2EU                 |
| KENNER              | KNS 1500                 |
| KEY AUTOMATION      | 14A                      |
| KEY AUTOMATION      | Star 300                 |
| KEY AUTOMATION      | Star 500                 |
| KIBY                | 1000                     |
| KIBY                | 600                      |

| Manufacturer | Model      |
|--------------|------------|
| KINGGATES    | STARG8 24  |
| Liftaway     | LA-SD01    |
| LiftMaster   | 100        |
| LiftMaster   | 1000SDR    |
| LiftMaster   | 1040       |
| LiftMaster   | 1040-6     |
| LiftMaster   | 1040-9     |
| LiftMaster   | 1040SM     |
| LiftMaster   | 1045       |
| LiftMaster   | 1045-6     |
| LiftMaster   | 1045-9     |
| LiftMaster   | 1045JG     |
| LiftMaster   | 1046-6     |
| LiftMaster   | 1046-9     |
| LiftMaster   | 1050       |
| LiftMaster   | 1050-6     |
| LiftMaster   | 1050-9     |
| LiftMaster   | 1050SM     |
| LiftMaster   | 1055       |
| LiftMaster   | 1055-253   |
| LiftMaster   | 1055-6     |
| LiftMaster   | 1055-9     |
| LiftMaster   | 1056       |
| LiftMaster   | 1056-6     |
| LiftMaster   | 1056-9     |
| LiftMaster   | 1060       |
| LiftMaster   | 1060-253   |
| LiftMaster   | 1060-6     |
| LiftMaster   | 1060-9     |
| LiftMaster   | 1060JG     |
| LiftMaster   | 1140       |
| LiftMaster   | 1145       |
| LiftMaster   | 1146       |
| LiftMaster   | 1150       |
| LiftMaster   | 1155       |
| LiftMaster   | 1156       |
| LiftMaster   | 1160       |
| LiftMaster   | 1210EM FS2 |
| LiftMaster   | 1215EM FS2 |
| LiftMaster   | 1220EM FS2 |
| LiftMaster   | 1225EM FS2 |
| LiftMaster   | 1240       |
| LiftMaster   | 1245-266   |
| LiftMaster   | 1246       |
| LiftMaster   | 1250       |
| LiftMaster   | 1250-266   |
| LiftMaster   | 1255       |
|              |            |

| Manufacturer | Model     |
|--------------|-----------|
| LiftMaster   | 1255266   |
| LiftMaster   | 1256      |
| LiftMaster   | 1260      |
| LiftMaster   | 1260-166  |
| LiftMaster   | 1260-266  |
| LiftMaster   | 1260-298  |
| LiftMaster   | 1265      |
| LiftMaster   | 1265-267  |
| LiftMaster   | 1265LMC   |
| LiftMaster   | 1280LMC-R |
| LiftMaster   | 1280R     |
| LiftMaster   | 1345      |
| LiftMaster   | 1345M     |
| LiftMaster   | 1346      |
| LiftMaster   | 1346M     |
| LiftMaster   | 1355      |
| LiftMaster   | 1355M     |
| LiftMaster   | 1356      |
| LiftMaster   | 1356M     |
| LiftMaster   | 200       |
| LiftMaster   | 2000SDR   |
| LiftMaster   | 215WD     |
| LiftMaster   | 2110      |
| LiftMaster   | 2220      |
| LiftMaster   | 2220-267  |
| LiftMaster   | 2245      |
| LiftMaster   | 2245C     |
| LiftMaster   | 2255      |
| LiftMaster   | 2255-2    |
| LiftMaster   | 2255-2C   |
| LiftMaster   | 2255C     |
| LiftMaster   | 2265      |
| LiftMaster   | 2265-267  |
| LiftMaster   | 2280      |
| LiftMaster   | 248730    |
| LiftMaster   | 2500      |
| LiftMaster   | 2575      |
| LiftMaster   | 2585      |
| LiftMaster   | 300       |
| LiftMaster   | 3110      |
| LiftMaster   | 3130M     |
| LiftMaster   | 312HM     |
| LiftMaster   | 312HMC    |
| LiftMaster   | 315WD     |
| LiftMaster   | 3220      |
| LiftMaster   | 3220-267  |
| LiftMaster   | 3240      |
| LiftMaster   | 3240M     |

| Manufacturer | Model                      |
|--------------|----------------------------|
| LiftMaster   | 3245                       |
| LiftMaster   | 3245M                      |
| LiftMaster   | 3255                       |
| LiftMaster   | 3255-2M                    |
| LiftMaster   | 3255M                      |
| LiftMaster   | 3265                       |
| LiftMaster   | 3265-267                   |
| LiftMaster   | 3270                       |
| LiftMaster   | 3575                       |
| LiftMaster   | 3575CS                     |
| LiftMaster   | 3585                       |
| LiftMaster   | 3585-100                   |
| LiftMaster   | 3585CS                     |
| LiftMaster   | 3585S                      |
| LiftMaster   | 3595S                      |
| LiftMaster   | 3780                       |
| LiftMaster   | 3800                       |
| LiftMaster   | 3800P                      |
| LiftMaster   | 3850                       |
| LiftMaster   | 3850-267                   |
| LiftMaster   | 3950                       |
| LiftMaster   | 412HM                      |
| LiftMaster   | 412HMC                     |
| LiftMaster   | 535-315LMSecurity+Receiver |
| LiftMaster   | 5580                       |
| LiftMaster   | 6000MONARCH                |
| LiftMaster   | 8000MONARCH                |
| LiftMaster   | BMT5011                    |
| LiftMaster   | BMT5011U                   |
| LiftMaster   | CB1                        |
| LiftMaster   | CB11                       |
| LiftMaster   | CB124EV                    |
| LiftMaster   | CB24                       |
| LiftMaster   | CSL.24U                    |
| LiftMaster   | CSL24V                     |
| LiftMaster   | CSW200                     |
| LiftMaster   | CSW200101U                 |
| LiftMaster   | CSW200501U                 |
| LiftMaster   | CSW200UL                   |
| LiftMaster   | CSW24U                     |
| LiftMaster   | EC0300K                    |
| LiftMaster   | EC0300KS                   |
| LiftMaster   | EC0400K                    |
| LiftMaster   | EC0400KS                   |
| LiftMaster   | Elite MIRACLE 1 (199       |
| LiftMaster   | Gate Model 844             |
| LiftMaster   | HBW0777                    |
| LiftMaster   | HCT501130                  |

| Manufacturer | Model        |
|--------------|--------------|
| LiftMaster   | HMJ          |
| LiftMaster   | HS670        |
| LiftMaster   | J5011L 4     |
| LiftMaster   | LA100        |
| LiftMaster   | LA350        |
| LiftMaster   | LA400DC      |
| LiftMaster   | LA400DCS     |
| LiftMaster   | LA400LA400S  |
| LiftMaster   | LA400PKGU    |
| LiftMaster   | LA412        |
| LiftMaster   | LA412-S      |
| LiftMaster   | LA412DC      |
| LiftMaster   | LA500        |
| LiftMaster   | LA500-LA500S |
| LiftMaster   | LA5001PKGDC  |
| LiftMaster   | LA500DC      |
| LiftMaster   | LA500DCS     |
| LiftMaster   | LM100        |
| LiftMaster   | LM1000A      |
| LiftMaster   | LM50         |
| LiftMaster   | LM50         |
| LiftMaster   | LM50k        |
| LiftMaster   | LM60         |
| LiftMaster   | LM600A       |
| LiftMaster   | LM60A        |
| LiftMaster   | LM60R-128    |
| LiftMaster   | LM60XX       |
| LiftMaster   | LM60K        |
| LiftMaster   | LM70EVK      |
| LiftMaster   | LM80         |
| LiftMaster   | LM800A       |
| LiftMaster   | LM80AR-128   |
| LiftMaster   | LM80EVS      |
| LiftMaster   | LM80XX       |
| LiftMaster   | LM850EV      |
| LiftMaster   | LM950EV      |
| LiftMaster   | M3100M       |
| LiftMaster   | M385M        |
| LiftMaster   | MGJ5011U     |
| LiftMaster   | MH           |
| LiftMaster   | MH5011U      |
| LiftMaster   | MHS5011U     |
| LiftMaster   | MiracleONE   |
| LiftMaster   | MJ           |
| LiftMaster   | MJ5011U      |
| LiftMaster   | Model APT    |
| LiftMaster   | Model GH     |
| LiftMaster   | Model GT     |

| Manufacturer | Model                          |
|--------------|--------------------------------|
| LiftMaster   | Model H                        |
| LiftMaster   | Model HJ                       |
| LiftMaster   | Model J                        |
| LiftMaster   | Model Series 1200              |
| LiftMaster   | Model Series 1300              |
| LiftMaster   | Model T                        |
| LiftMaster   | Model T (Logic Control ver2)   |
| LiftMaster   | MT5011                         |
| LiftMaster   | MT5011U                        |
| LiftMaster   | Professional Model Series 1200 |
| LiftMaster   | RSL12U                         |
| LiftMaster   | RSL12V                         |
| LiftMaster   | RSL12VH                        |
| LiftMaster   | RSW12VDC                       |
| LiftMaster   | SL1000                         |
| LiftMaster   | SL3000501U                     |
| LiftMaster   | SL3000UL                       |
| LiftMaster   | SL3000UL8                      |
| LiftMaster   | SL505                          |
| LiftMaster   | SL540                          |
| LiftMaster   | SL570                          |
| LiftMaster   | SL575                          |
| LiftMaster   | SL580                          |
| LiftMaster   | SL585                          |
| LiftMaster   | SL590                          |
| LiftMaster   | SI595                          |
| LiftMaster   | SL600                          |
| LiftMaster   | SL930                          |
| LiftMaster   | SW420                          |
| LiftMaster   | SW470                          |
| LiftMaster   | SW490                          |
| LiftMaster   | SWG0370                        |
| Linear       | 2000XLS                        |
| Linear       | 2002XLS                        |
| Linear       | 4000XLS                        |
| Linear       | 6000                           |
| Linear       | 6500                           |
| Linear       | 6500-P                         |
| Linear       | Allister                       |
| Linear       | AK-11                          |
| Linear       | AP-4                           |
| Linear       | AP-5                           |
| Linear       | Delta-3                        |
| Linear       | HSLG                           |
| Linear       | J6500                          |
| Linear       | LC075                          |
| Linear       | LCDC0800                       |
| Linear       | LD033                          |
|              |                                |

| Manufacturer | Model               |
|--------------|---------------------|
| Linear       | LD050               |
| Linear       | LS0050              |
| Linear       | Multi-Code (3-wire) |
| Linear       | Multi-Code 1099-50  |
| Linear       | PDS 800             |
| Linear       | SLC                 |
| Linear       | SLD                 |
| Linear       | SLR                 |
| Linear       | SWC                 |
| Linear       | SWD                 |
| Linear       | SWR                 |
| Linear       | VS-GSLG             |
| Lynx         | 455 Plus            |
| Manaras      | Opera-MH            |
| Manaras      | Opera-MJ            |
| Marantec     | CS300               |
| Marantec     | 211                 |
| Marantec     | 220                 |
| Marantec     | 250                 |
| Marantec     | 252                 |
| Marantec     | 360                 |
| Marantec     | 370                 |
| Marantec     | Comfort 130         |
| Marantec     | Comfort 150         |
| Marantec     | Comfort 160         |
| Marantec     | Comfort 220.2       |
| Marantec     | Comfort 250         |
| Marantec     | Comfort 250.2       |
| Marantec     | Comfort 250.2 speed |
| Marantec     | Comfort 252         |
| Marantec     | Comfort 252.2       |
| Marantec     | Comfort 260         |
| Marantec     | Comfort 270         |
| Marantec     | Comfort 280         |
| Marantec     | Comfort 360         |
| Marantec     | Comfort 370         |
| Marantec     | Comfort 380         |
| Marantec     | Comfort 500S        |
| Marantec     | Comfort 60          |
| Marantec     | Comfort 880         |
| Marantec     | Comfort 881         |
| Marantec     | Delexe DL2005       |
| Marantec     | GD0 500(S or L)     |
| Marantec     | GDU 700 (S or L)    |
| Marantec     | M4500               |
| Marantec     | M4500e              |
| Marantec     | M4700               |
| Marantec     | M4700e              |

| Manufacturer  | Model               |
|---------------|---------------------|
| Marantec      | M4900e              |
| Marantec      | M55                 |
| Marantec      | Q-7500              |
| Marantec      | Q-7700              |
| Marantec      | Synergy 260         |
| Marantec      | Synergy 270         |
| Marantec      | Synergy 280         |
| Marantec      | Synergy 360         |
| Marantec      | Synergy 370         |
| Marantec      | Synergy 380         |
| MARTIN        | DC2500              |
| MARTIN        | DC2500e             |
| MARTIN        | DC3700              |
| MARTIN        | DC3700e             |
| MAX - Maximum | MAX F18             |
| Controls-     |                     |
| MERIK         | 200M                |
| MERIK         | 230 Plus            |
| MERIK         | 411M                |
| MERIK         | 711M                |
| MERIK         | Merik 230 Plus      |
| MERIK         | PC160 (Control Box) |
| MERIK         | PC170 (Control box) |
| MERLIN        | G715D               |
| MERLIN        | M230T               |
| MERLIN        | MR650EV0            |
| MERLIN        | MR850EV0            |
| MERLIN        | MT1000EV0           |
| MERLIN        | MT5580P             |
| MERLIN        | MT60                |
| MERLIN        | MT60P               |
| MFZ           | CS 300              |
| Mhouse        | SL1 and SL10        |
| Mhouse        | WG20                |
| Micanan       | Pro LJ              |
| Mighty Mule   | 200                 |
| Mighty Mule   | 350                 |
| Mighty Mule   | 362D                |
| Mighty Mule   | 500                 |
| Mighty Mule   | 502                 |
| Mighty Mule   | FM145               |
| Mighty Mule   | FM402               |
| Mighty Mule   | MM600               |
| Moore-o-Matic | 700                 |
| Moore-o-Matic | 700-240             |
| Moore-o-Matic | 727                 |
| Moore-o-Matic | 750                 |
| Moore-o-Matic | 757                 |

| Manufacturer                | Model                |
|-----------------------------|----------------------|
| Moore-o-Matic               | X125                 |
| Moore-o-Matic               | X133                 |
| Moore-o-Matic               | X150                 |
| Moore-o-Matic               | Z133                 |
| Motorline                   | MC50BR               |
| Motorlioe                   | MC50SC               |
| Motorline                   | MC50SE               |
| Mtec                        | UST 1K-KL            |
| MultiCode                   | 1099                 |
| MultiCode                   | 3090                 |
| Nice                        | MC424                |
| Nice                        | MC824H               |
| Nice                        | POA1 (Control board) |
| Nice                        | POP                  |
| Nice                        | R01000               |
| Nice                        | R01040               |
| Nice                        | R01124               |
| Nice                        | R01010               |
| Nice                        | R0300                |
| Nice                        | R0500                |
| Nice                        | RUN 1500             |
| Nice                        | RUN 1800             |
| Nice                        | RUN 1800P            |
| Nice                        | RUN 2500             |
| Nice                        | RUN 2500P            |
| Nice                        | Robus 1000           |
| Nice                        | Robus 1000P          |
| Nice                        | Robus 600            |
| Nice                        | Robus 600P           |
| Nice                        | SPIN                 |
| Nice                        | Soon                 |
| Nice                        | Spido 6000           |
| Nice                        | Spin10KCE            |
| Nice                        | Spin11KCE            |
| NORMSTAHL                   | Magic 1000           |
| NORMSTAHL                   | Magic 600            |
| NORMSTAHL                   | ULTRA EXCELLENT      |
| Novoferm                    | Novamatic 553        |
| Novoferm                    | Novomatic 403        |
| Novoferm                    | Safe 800 III         |
| NRG Automation              | Black Edition GDO    |
| UEM                         | CTR52                |
| Open Sesame Door<br>Systems | Model 133            |
| OVERHEAD DOOR               | 2026                 |
| OVERHEAD DOOR               | 4060L                |
| OVERHEAD DOOR               | 456                  |
| OVERHEAD DOOR               | 556                  |

| Manufacturer               | Model                    |
|----------------------------|--------------------------|
| OVERHEAD DOOR              | 656                      |
| OVERHEAD DOOR              | 65A                      |
| OVERHEAD DOOR              | CD & CDB series          |
| OVERHEAD DOOR              | Destiny 1200             |
| OVERHEAD DOOR              | Destiny 1500             |
| OVERHEAD DOOR              | Legacy                   |
| OVERHEAD DOOR              | Legacy 650               |
| OVERHEAD DOOR              | Legacy 800               |
| OVERHEAD DOOR              | Legacy 850               |
| OVERHEAD DOOR              | Model 1026               |
| OVERHEAD DOOR              | Model 1029               |
| OVERHEAD DOOR              | Model 2029               |
| OVERHEAD DOOR              | 0CG550                   |
| OVERHEAD DOOR              | 0CG600                   |
| OVERHEAD DOOR              | 0CG750                   |
| OVERHEAD DOOR              | 0CG800                   |
| OVERHEAD DOOR              | Phantom                  |
| OVERHEAD DOOR              | ProMax PMX 75            |
| OVERHEAD DOOR              | ProMax PMX 85            |
| OVERHEAD DOOR              | Python                   |
| OVERHEAD DOOR              | Python2                  |
| OVERHEAD DOOR              | RSX                      |
| OVERHEAD DOOR              | Signature 930            |
| OVERHEAD DOOR              | Signature 950            |
| PADORS                     | PDS-101                  |
| PECCININ                   | CP 4000                  |
| PECCININ                   | CP2010                   |
| PECCININ                   | CP4030                   |
| PECCININ                   | CP5000                   |
| PECCININ                   | GATTER 3020              |
| Platinum Access<br>Systems | BLS840                   |
| POLARGOS                   | EASY WAY 201             |
| Polaris                    | 500                      |
| Polaris                    | 502                      |
| Polaris                    | 700                      |
| Polaris                    | 702                      |
| Power Master               | CSG                      |
| Power Master               | RSG                      |
| POWERTECH                  | PL1000                   |
| POWERTECH                  | PL600                    |
| PRASTEL                    | UNIK2E (Control Board)   |
| PRASTEL                    | UNIK2ESK (Control Board) |
| PROTECO                    | Kit MyDiamond            |
| PROTECO                    | Q60A-R                   |
| PROTECO                    | Q80A - board-            |
| PUJOL                      | Mini Marathon            |
| Quantum                    | 3212                     |

| Manufacturer       | Model                           |
|--------------------|---------------------------------|
| Rademacher         | Rolloport S1                    |
| Rademacher         | Rolloport SX5                   |
| Ramset             | RAM 100                         |
| Ramset             | RAM 1000                        |
| Ramset             | RAM 300                         |
| Ramset             | RAM 5500                        |
| Ramset             | Star 24                         |
| RAYNOR             | FLITESTAR                       |
| RAYNOR             | POWERHOIST STANDARD<br>-PSJPSH- |
| RDA                | GTA 453                         |
| RIB                | K400                            |
| Richards Wilcox    | 2265RWC                         |
| ROGER              | BR20-500                        |
| ROGER              | H70-103AC                       |
| Rollertec          | V2                              |
| ROSSI              | DZ3 SK                          |
| Ryobi              | Ultra Quiet GD 200              |
| RYTEC              | System4                         |
| Saturn             | E 600                           |
| SCHELLENBERG       | DRIVE 600 N                     |
| SCHELLENBERG       | DRIVE 800 N                     |
| SCHELLENBERG       | Smart Drive 10                  |
| SCS                | OpenGate3                       |
| SEA                | GATE 2 DG                       |
| SEG                | Pivus Plus                      |
| SEIP               | EASY SM                         |
| SEIP               | TM 60                           |
| SEIP               | TS 100                          |
| SEIP               | TS 75                           |
| Serai              | Mercurio 300 F                  |
| Serai              | Mercurio 500 F                  |
| Serai              | Mercurio 800 F                  |
| SIMTECH            | WJKMP201                        |
| SIMTECH            | WJKMP202                        |
| SIMU               | GM 800                          |
| SKY MASTER         | 330MX                           |
| SKY MASTER         | F-350GX                         |
| SKY MASTER         | F-350MX                         |
| Skylink Technology | ATMOS                           |
| Skylink Technology | EQ series                       |
| SOMFY              | Axorn 50                        |
| SOMFY              | Axorn 70                        |
| SOMFY              | Axovia 220                      |
| SOMFY              | ROLLIXO RTS                     |
| SOMMER             | 1042v001                        |
| SOMMER             | 1042v004                        |
| SOMMER             | 2060 evo+                       |

| Manufacturer | Model               |
|--------------|---------------------|
| SOMMER       | 2080 evo+           |
| SOMMER       | 2110 evo+           |
| SOMMER       | Aperto              |
| SOMMER       | duo rapido 650      |
| SOMMER       | duo vision 500      |
| SOMMER       | duo vision 650      |
| SOMMER       | duo vision 800      |
| SOMMER       | Marathon 550 SL     |
| SOMMER       | GIGAControl A       |
| SOMMER       | S 9060              |
| SOMMER       | S 9080              |
| SOMMER       | S 9110              |
| SOMMER       | Sprint S 550N       |
| SOMMER       | Starglider 300      |
| SOMMER       | Synoris 550 - 800   |
| SOMMER       | TWIST 200 E         |
| STANLEY      | PT210               |
| STANLEY      | ST300               |
| STANLEY      | TT200               |
| STEEL-LINE   | BOL4                |
| STEEL-LINE   | FORZA               |
| STEEL-LINE   | SR60                |
| STEEL-LINE   | ST50EV0B            |
| STEEL-LINE   | STS0EV0C            |
| SuperJack    | EasyJack            |
| SUPERLIFT    | SDO-1C              |
| SWS          | Rollertec V2        |
| SWS          | SeceuroGlide        |
| TAU          | Control Board K120M |
| TAU          | Control Board K125M |
| TAU          | Control Board K580M |
| Telcoma      | T101                |
| Telcoma      | T200                |
| Telcoma      | T201                |
| TELECO       | Mydoor Basic        |
| Tormatic     | GTA 601             |
| Tormatic     | GTA 602             |
| Tousek       | DYNAMIC T20S        |
| Tousek       | DYNAMIC T20S PR0    |
| Tousek       | DYNAMIC T25S        |
| Tousek       | DYNAMIC T25S PRO    |
| Tousek       | PR0 400             |

# Troubleshooting FAQ

I can't get the devices to pair. What can I do?

- Make sure you are using a 2.4 GHz wifi network and have a strong enough signal
- Allow the app all permissions in the settings
- Make sure you are using the latest version of the mobile operating system and the latest version of the app

What should I do if I change my Wi-Fi network or password?

• The module needs to be reset and paired with the application again.

What happens if the Wi-Fi network stops working?

If you also have a physical switch connected to the module, the device can still be controlled without any
problems. However, you will not be able to control the modules through the app until the Wi-Fi network is
up and running. The exception to this is ZigBee modules that can still be controlled remotely with other
ZigBee devices, such as the EMOS H5011 Scenic Switch, even after an internet outage.